# الطراز OptiPlex 7071 البرجي

دليل الإعداد والمواصفات

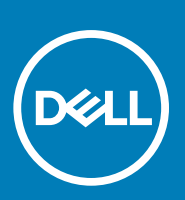

النموذج الرقابي: D28M النوع الرقابي: D28M001

### الملاحظات والتنبيهات والتحذيرات

- ملاحظة تشير كلمة "ملاحظة" إلى معلومات هامة تساعدك على تحقيق أقصى استفادة من المنتج الخاص بك.
  - 🛆 لتبيه تشير كلمة "تنبيه" إلى احتمال حدوث تلف بالأجهزة أو فقد للبيانات وتُعلمك بكيفية تجنب المشكلة.
    - أحذير تشير كلمة "تحذير" إلى احتمال حدوث تلف بالممتلكات أو وقوع إصابة شخصية أو الوفاة.

حقوق النشر @ 2019 لشركة .Dell Inc أو الشركات التابعة لها. جميع الحقوق محفوظة. علامة Dell و EMC والعلامات التجارية الأخرى هي علامات تجارية لشركة .Dell Inc أو الشركات التابعة لها. والعلامات التجارية الأخرى قد تكون علامات تجارية لملاكها.

09 - 2019

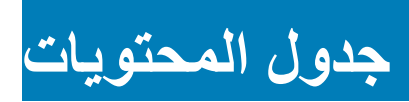

| 5  | 1 إعداد جهاز الكمبيوتر الخاص بك.                        |
|----|---------------------------------------------------------|
| 10 | 2 نظرة عامة على الهيكل.                                 |
| 10 | منظر أمامي                                              |
| 11 | منظر خلفي                                               |
| 12 | مخطط لوحة النظام                                        |
| 13 | 3 مواصفات OptiPlex 7071 Tower                           |
| 13 | مجموعة الشرائح                                          |
| 13 | المعالجات                                               |
| 14 | نظام التشغيل                                            |
| 14 | الذاكرة                                                 |
| 14 | التخزين                                                 |
| 15 | ذاكرة Intel Optane                                      |
| 16 | المنافذ والموصلات                                       |
| 17 | قارئ بطاقات الوسائط                                     |
| 17 | الصوت                                                   |
| 17 | الفيديو                                                 |
| 18 | الاتصالات                                               |
| 19 | وحدة الإمداد بالتيار                                    |
| 19 | الأبعاد والوزن                                          |
| 20 | البطاقات الإضافية.                                      |
| 20 | الأمان                                                  |
| 20 | أمان البيانات                                           |
| 21 | المواصفات البيئية                                       |
| 21 | معيار Energy Star ووحدة النظام الأساسي الموثوق به (TPM) |
| 21 | بيئة جهاز الكمبيوتر                                     |
| 22 | 4 إعداد النظام.                                         |
| 22 | قائمة التمهيد                                           |
| 22 | مفاتيح التنقل                                           |
| 23 | خيار آت إعداد النظام                                    |
| 23 | خيارات عامة                                             |
| 23 | معلومات النظام                                          |
| 25 | خيارات شاشة الفيديو                                     |
| 25 | الأمان                                                  |
| 26 | خيارات التمهيد الأمن                                    |
| 27 | خيار ات ملحقات حماية بر امج Intel                       |
| 27 | الأداء                                                  |
| 28 | إدارة الطاقة                                            |
| 28 | سُلُوك الاختبار الذاتي عند بدء التشغيل (POST)           |
| 29 | القابلية للإدارة                                        |
| 29 | دعم المحاكاة الافتر اضية                                |
| 30 | خيارات الاتصال اللاسلكي                                 |

| 30       | الصيانة                                                                          |
|----------|----------------------------------------------------------------------------------|
| 30       | سجلات النظام                                                                     |
| 30       | التهيئة المتقدمة                                                                 |
| 31       | تحديث BIOS في Windows                                                            |
| 31       | تحديث نظام الإدخال والإخراج الأساسي (BIOS) مع تمكين ميزة BitLocker               |
| 31       | تحديث نظام الإدخال/الإخراج الأساسي (BIOS) للنظام باستخدام محرك فلاش USB          |
| 32Ubuntu | تحديث نظام الإدخال/الإخراج الأساسي (BIOS) من Dell في بيئتي نظام التشغيل Linux و  |
| 32F      | تحديث نظام الإدخال والإخراج الأساسي (BIOS) من قائمة التمهيد لمرة واحدة عبر زر 12 |
| 37       | كلمة مرور النظام والضبط                                                          |
| 38       | تعيين كلمة مرور لإعداد النظام                                                    |
| 38       | حذف أو تغيير كلمة مرور إعداد نظام حالية                                          |
|          |                                                                                  |
| 39       | 5 البرامج                                                                        |
| 39       | تنزیل بر امج تشغیل                                                               |
|          |                                                                                  |
| 40       | 6 الحصول على المساعدة والاتصال بشركة Dell.                                       |

## إعداد جهاز الكمبيوتر الخاص بك

قم بتوصيل لوحة المفاتيح والماوس.

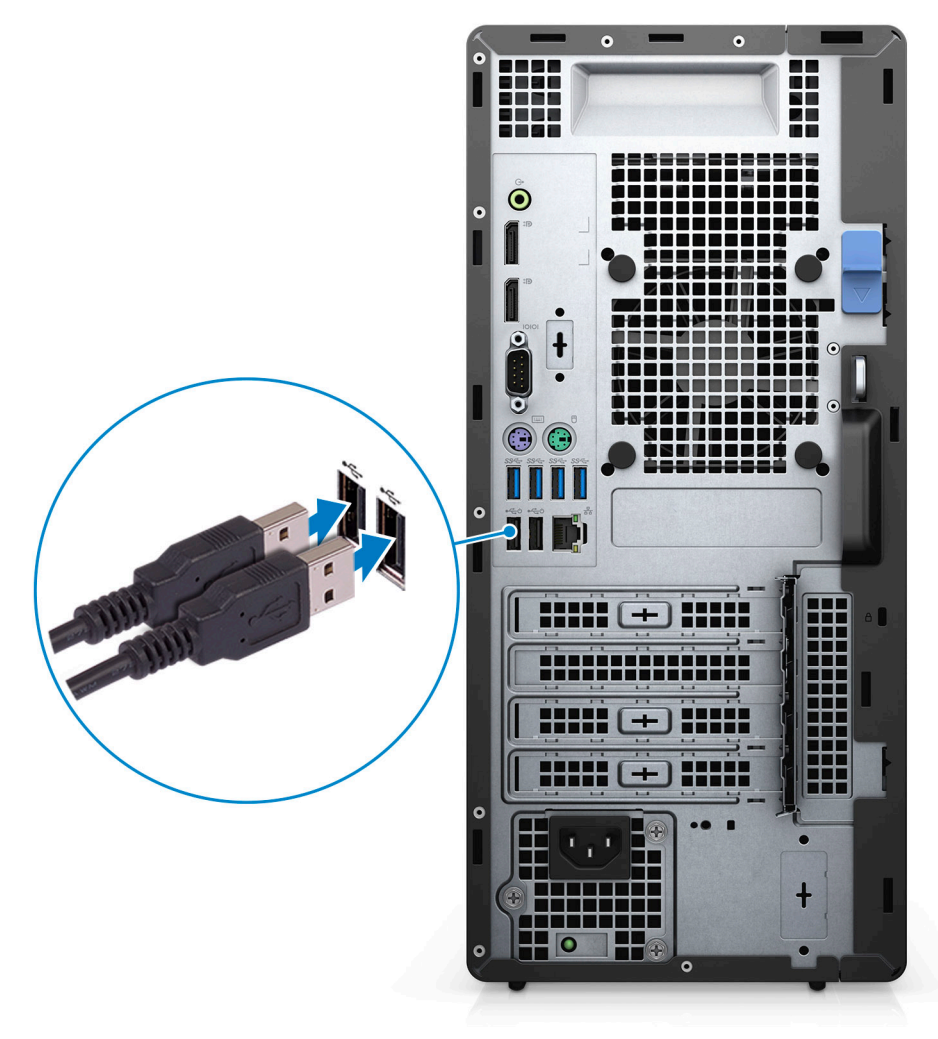

اتصل بشبكتك باستخدام كبل أو اتصل بشبكة لاسلكية.

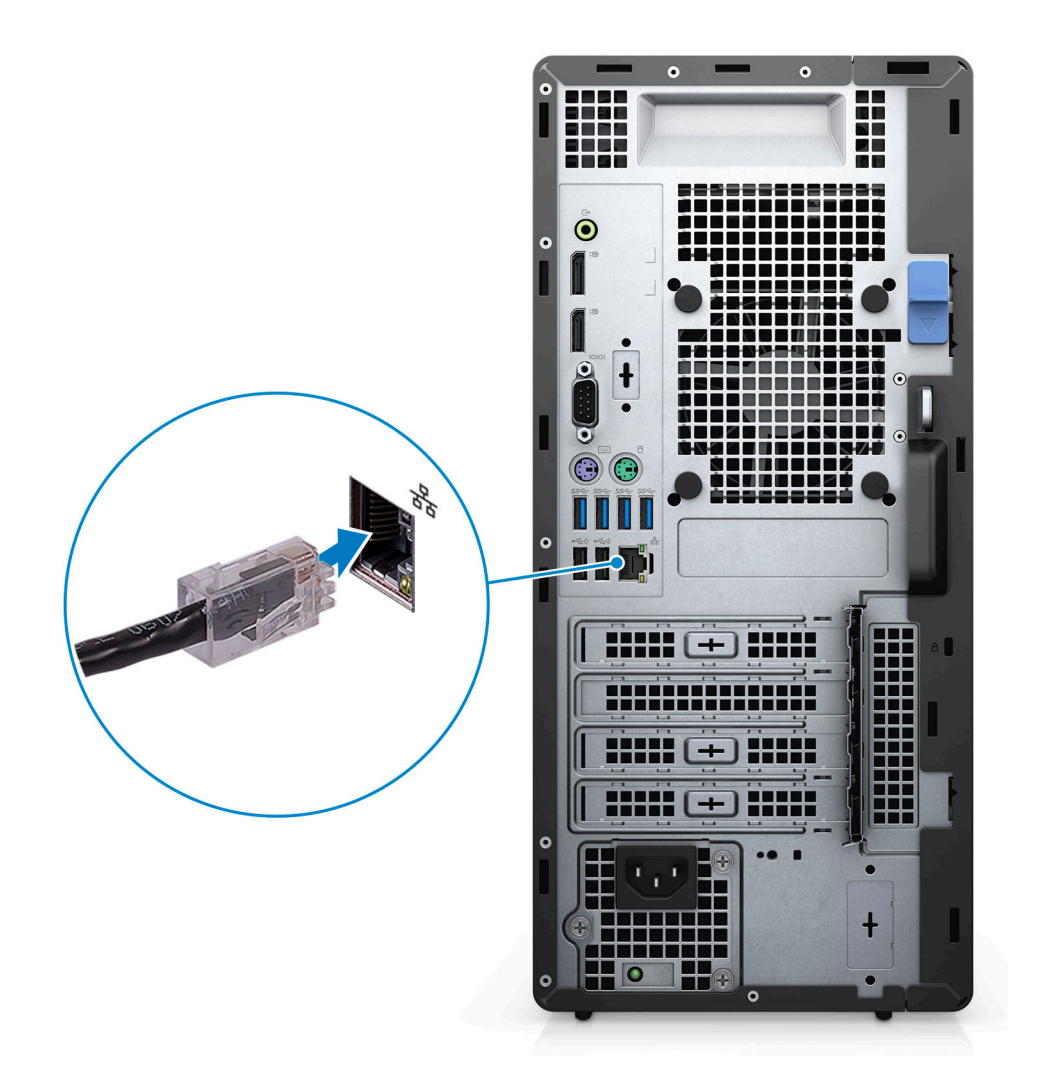

قم بتوصيل الشاشة.

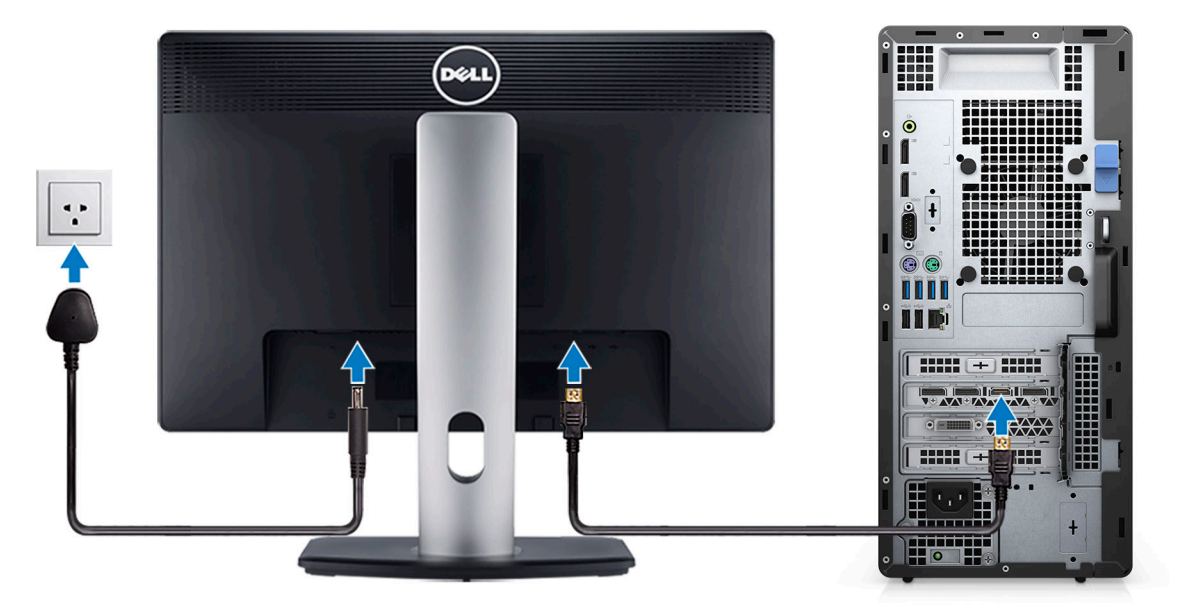

. قم بتوصيل كابل التيار.

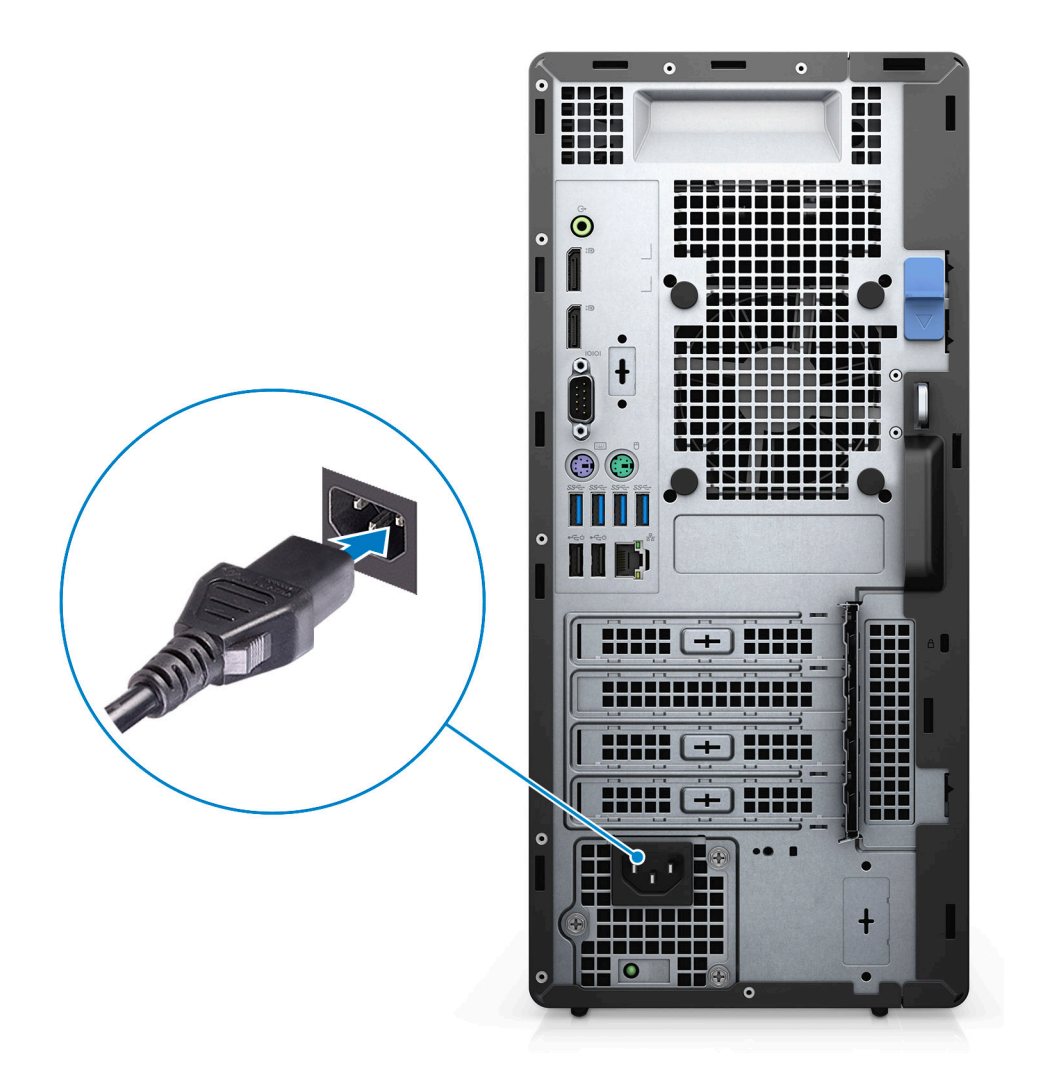

اضغط على زر التشغيل.

7

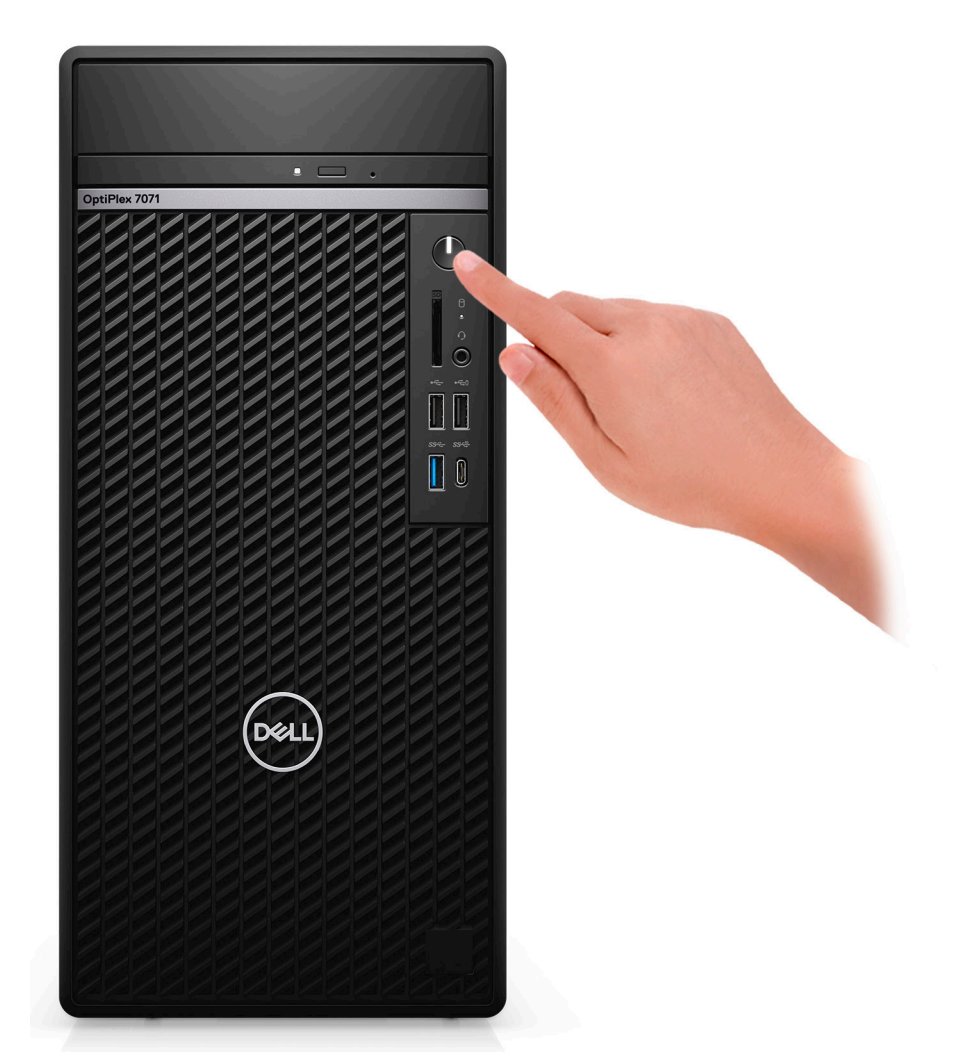

إنهاء إعداد نظام التشغيل.
 النسبة انظام التشغيل.

بالنسبة لنظام التشغيل Ubuntu:

اتبع الإرشادات التي تظهر على الشاشة لإتمام عملية الإعداد. لمزيد من المعلومات حول تثبيت نظام التشغيل Ubuntu وتكوينه، راجع مقالات قاعدة المعارف SLN151664 وSLN151744 على الموقع www.dell.com/support.

لنظام التشغيل Windows: اتبع التعليمات التي تظهر على الشاشة لإتمام عملية الإعداد. عند الإعداد، توصى Dell بأن تقوم بما يلى:

· الاتصال بشبكة للحصول على تحديثات Windows.

أ) ملاحظة في حالة الاتصال بشبكة لاسلكية آمنة، أدخل كلمة المرور الخاصة بالوصول إلى الشبكة اللاسلكية عندما يُطلب منك ذلك.

- · في حالة الاتصال بالإنترنت، قم بتسجيل الدخول باستخدام حساب Microsoft أو أنشئ حسابًا. إذا لم تكن متصلاً بالإنترنت، فقم بإنشاء حساب دون الاتصال.
  - · في شاشة الدعم والحماية، أدخل تفاصيل الاتصال الخاصة بك.
  - حدد موقع تطبيقات Dell من قائمة Start (ابدأ) بنظام التشغيل Windows واستخدمها موصى به

### جدول 1. تحديد موقع تطبيقات Dell

| تطبيقات Dell | التفاصيل                                                       |
|--------------|----------------------------------------------------------------|
|              | تسجيل منتج Dell<br>قم بتسجيل جهاز الكمبيوتر الخاص بك لدى Dell. |
| 100          | المساعدة والدعم من Dell                                        |

تمتع بالوصول إلى التعليمات والدعم للكمبيوتر الخاص بك.

#### تطبيقات Dell

### التفاصيل

#### SupportAssist

يعمل على التحقق من سلامة الأجهزة والبرامج الموجودة في جهاز الكمبيوتر لديك بشكل مىيىق.

ملاحظة يمكنك تجديد أو ترقية الضمان الخاص بك بالنقر فوق تاريخ انتهاء ملاحية الضمان في SupportAssist.

### تحديثات Dell

يعمل على تحديث جهاز الكمبيوتر لديك بالإصلاحات الحيوية وبرامج التشغيل المهمة للجهاز فور توفر ها.

#### التسليم الرقمي من Dell

قم بتنزيل تطبيقات البرامج، بما في ذلك البرامج التي يتم شراؤها لكن ليست مثبتة مسبقًا على الكمبيوتر لديك

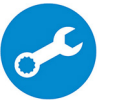

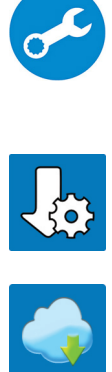

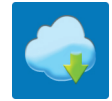

2

## نظرة عامة على الهيكل

#### الموضوعات:

- منظر أمامي .
- منظر خلفي . مخطط لوحة النظام
- .

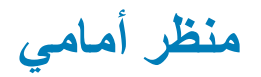

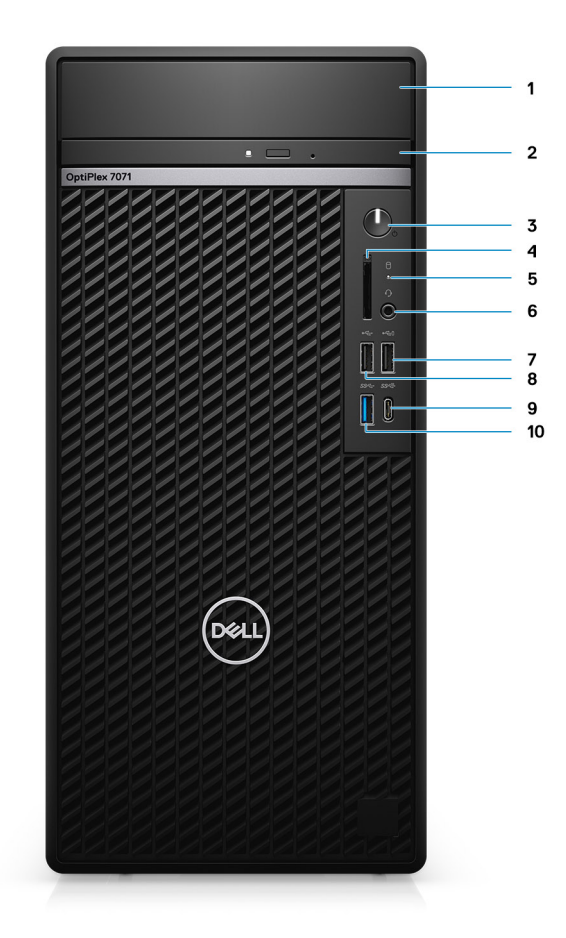

#### شكل 1. منظر أمامي

- غطاء دعامة محرك الأقراص الثابتة
  - 3. زر التشغيل
- مصباح نشاط محرك الأقراص الثابتة
- 7. منفذ USB 2.0 مزود بميزة PowerShare
- 9. منفذ USB 3.1 من الجيل الثاني من النوع C مزود بميزة PowerShare
- محرك الأقراص الضوئية
- ٤. قارئ بطاقة SD 4.0 اختياري
- منفذ سماعة الرأس/مقبس الصوت العالمي
  - 8. منفذ USB 2.0
  - 10. منفذ USB 3.1 من الجيل الأول

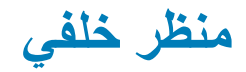

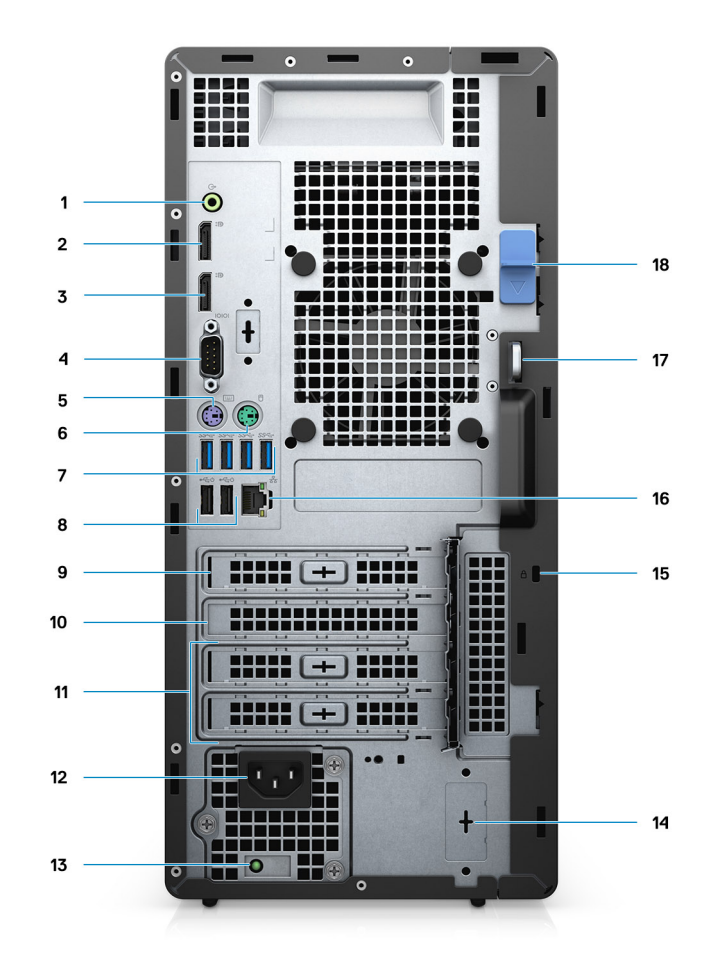

#### شكل 2. منظر خلفى

- مقبس خرج خط الصوت
- 2. منفذ DisplayPort إصدار (2)
- 3. الوحدة الاختيارية (HDMI 2.0 أو VGA أو USB من النوع C يدعم وضع التبديل)

  - ٩. المنفذ التسلسلي
     5. منفذ PS/2 للوحة المفاتيح
    - 6. منفذ PS/2 للماوس
  - 7. منافذ USB 3.1 من الجيل الأول (عدد 4)
  - 8. منافذ USB 2.0 تدعم التشغيل الذكي (2)
    - 9. فتحة PCI-Express
      - **10.** فتحة PCI
    - **11.** فتحات 2) PCI-Express)
      - 12. منفذ التيار
    - 13. ضوء تشخيصات الإمداد بالتيار
    - **14.** موصلات 2) SMA) اختيارية
      - **15.** قفل Kensington
        - 16. منفذ الشبكة
        - 17. حلقه القفل
        - 18. مزلاج التحرير

### مخطط لوحة النظام

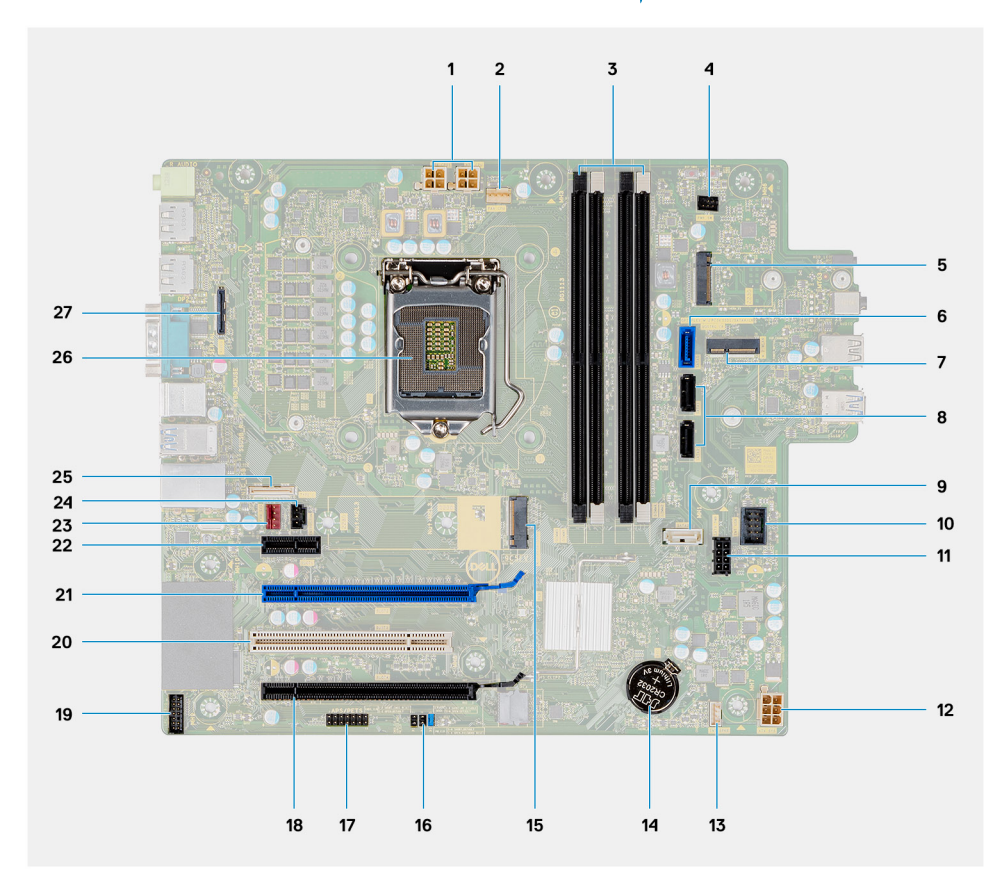

1. موصل طاقة وحدة الإمداد بالتيار (PSU)

- موصل مروحة المعالج
  - лести ессі вісі правили правили правили правили правили правили правили правили правили правили прави одини правили правили правили правили правили правили правили правили правили правили правили правили правили одини правили правили правили правили правили правили правили правили правили правили правили правили прави одини правили правили правили правили правили правили правили правили правили правили правили правили правили одини правили правили правили правили правили правили правили правили правили правили правили правили правили одини правили правили правили правили правили правили правили правили правили правили правили правили правили правили правили правили правили правили правили правили правили правили правили правили одини правили правили правили правили правили правили правили правили правили правили правили правили правили одини правили правили правили правили правили правили правили правили правили правили правили правили правили одини правили правили правили правили правили правили правили правили правили правили правили правили правили одини правили правили правили правили правили правили правили правили правили правили правили правили правили одини правили правили правили правили правили правили правили правили правили правили правили правили правили одини правили правили правили правили правили правили правили правили правили одини правили правили правили правили правили правили правили правили правили правили правили правили правили одини правили правили правили правили правили правили правили правили правили правили правили правили правили одини правили правили правили правили правили правили правили правили правили правили одини правили правили правили правили правили правили правили правили правили правили правили правили правили одини правили правили правили правили правили правили правили правили правили правили правили правили правили одини правили правили правили правили правили правили правили правили правили правили правил
  - موصل زر التشغيل
- .5 فتحة بطاقة M.2 SD/سرعة موصل عبر فتحة M.2 PCle بالثانية
  - موصل محرك الأقراص SATAO (أزرق)
    - **7.** موصل M.2 WLAN
  - 8. موصل محرك الأقراص SATA1/2 (أسود)
  - 9. موصل محرك الأقراص SATA3 (أبيض)
    - 10. موصل USB الداخلي
    - 11. كابل تيار محرك الأقراص SATA
      - **12.** موصل تيار ATX
      - 13. موصل كابل مكبر الصوت
      - 14. البطارية الخلوية المصغرة
- 15. موصل PCle لمحرك أقراص مزود بذاكرة مصنوعة من مكونات صلبة 2280 /M.2 2230
  - CMOS\_CLR/Password/Service\_Mode jumper .16
    - 17. موصل APS/PETS
    - 18. موصل PCle x16 (سلكي بسر عة 4x) (الفتحة 4)
      - 19. موصل بطاقة تصحيح أخطاء LPC
        - **20.** PCI-32 (الفتحة 3)
        - PCle x16 .21 (الفتحة 2)
          - PCle x1 .22 (الفتحة 1)
        - 23. موصل مروحة الهيكل
        - 24. موصل مفتاح أداة اكتشاف التطفل
          - 25. موصل من النوع C
            - 26. مقبس المعالج
            - 27. موصل الفيديو

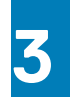

## مواصفات OptiPlex 7071 Tower

### مجموعة الشرائح

#### جدول 2. مجموعة الشرائح

| الوصف          | القيم                                             |
|----------------|---------------------------------------------------|
| مجموعة الشرائح | Intel Q370                                        |
| المعالج        | 9 <sup>th</sup> Generation Intel Core i3/i5/i7/i9 |
| عرض ناقل DRAM  | bit 64                                            |
| ناقل PCIe      | Gen 3.0                                           |

### المعالجات

# أن ملاحظة المنتجات ذات المعيار العالمي هي مجموعة فرعية من منتجات Dell المعممة التي تتم إدارتها لمعرفة مدى توافر عمليات النقل ومزامنتها على المستوى العالمي. وهي تكفل توافر النظام الأساسي نفسه للشراء على المستوى العالمي. وهي تكفل توافر النظام الأساسي نفسه للشراء على المعيد العالمي. وهي أن تنتقل توافر العالمي نفسه للشراء على المعدو العالمي. وهي أن تكفل توافر النظام الأساسي نفسه للشراء على المعيد العالمي. وهي أن تكفل توافر النظام الأساسي نفسه للشراء على المعرفة من منتجات الذي يسمح للعملاء بتقليل عدد التهيينات التي تتم إدارتها في جميع أنحاء العالم، وبالتالي تقليل التكاليف. كما أن النظام الأساسي نفسه للشراء على المعالمي العالمي. وهي أنها تتيح للشركات إمكانية تطبيق المعالم، وبالتالي تقليل التكاليف. كما أنها تتيح للشركات إمكانية تطبيق معايير تقنية المعلومات العالمية من خلال تثبيت تهيينات مددة للمنتجات على مستوى العالم.

حماية الجهاز (DG) وحماية بيانات الاعتماد (CG) ميزتا أمان متوفرتان فقط في نظام التشغيل Windows 10 Enterprise اليوم. حماية الجهاز عبارة عن مجموعة من ميزات أمان الأجهزة والبرامج المرتبطة بالمؤسسات. عند تهيئتهما معًا، يؤدي ذلك إلى تأمين الجهاز بحيث يمكنه تشغيل التطبيقات الموثوق بها فقط إذا لم يكن تطبيقًا موثوقًا به، فيتعذر تشغيله. تستخدم "حماية بيانات الاعتماد" الأمان المستند إلى المحاكاة الافتراضية لعزل البيانات السرية (بيانات الاعتماد) بحيث يمكن فقط ليرامج النظام الحاصلة على المعتواز الوصول إليها. قد يؤدي الوصول غير المصرح به إلى هذه البيانات السرية إلى هجمات الاعتماد، تمنع "حماية المعتماد" الاعتماد" هذه الهجمات ال الوصول غير المصرح به إلى هذه البيانات السرية إلى هجمات سرقة بيانات الاعتماد. تمنع "حماية بيانات الاعتماد" هذه الهجمات عن طريق حماية تناكر منح تحز

#### أ) ملاحظة أرقام المعالجات ليست مقياسًا للأداء. توافر المعالج عرضة للتغيير وقد يختلف باختلاف المنطقة/البلد.

#### جدول 3. المعالجات

| المعالجات                           | القدرة<br>الكهربائية<br>بالوات | عدد المراكز | عدد خيوط المعالجة | السرعة                             | ذاكرة كاش   | بطاقات الرسومات المدمجة |
|-------------------------------------|--------------------------------|-------------|-------------------|------------------------------------|-------------|-------------------------|
| Intel Core i3-9100 من الجيل التاسع  | 65 وات                         | 4           | 4                 | 3.60 جيجاهرنز إلى 4.20<br>جيجاهرنز | 6 جيجابايت  | Intel UHD Graphics 630  |
| Intel Core i3-9300 من الجيل التاسع  | 65 وات                         | 4           | 4                 | 3.70 جيجاهرتز إلى 4.30<br>جيجاهرتز | 8 ميجابايت  | Intel UHD Graphics 630  |
| Intel Core i5-9400 من الجيل التاسع  | 65 وات                         | 6           | 6                 | 2.90 جيجاهرنز إلى 4.10<br>جيجاهرنز | 9 ميجابايت  | Intel UHD Graphics 630  |
| Intel Core i5-9500 من الجيل التاسع  | 65 وات                         | 6           | 6                 | 3.00 جيجاهرتز إلى 4.40<br>جيجاهرتز | 9 ميجابايت  | Intel UHD Graphics 630  |
| Intel Core i5-9600 من الجيل التاسع  | 65 وات                         | 6           | 6                 | 3.10 جيجاهرتز إلى 4.60<br>جيجاهرتز | 9 ميجابايت  | Intel UHD Graphics 630  |
| Intel Core i7-9700 من الجيل التاسع  | 65 وات                         | 8           | 8                 | 3.00 جيجاهرتز إلى 4.70<br>جيجاهرتز | 12 ميجابايت | Intel UHD Graphics 630  |
| Intel Core i7-9700K من الجيل التاسع | 95 وات                         | 8           | 8                 | 3.60 جيجاهرتز إلى 4.90<br>جيجاهرتز | 12 ميجابايت | Intel UHD Graphics 630  |
| Intel Core i9-9900 من الجيل التاسع  | 65 وات                         | 8           | 16                | 3.10 جيجاهرتز إلى 5.00<br>جيجاهرتز | 16 ميجابايت | Intel UHD Graphics 630  |

| بطاقات الرسومات المدمجة | ذاكرة كاش   | السرعة                             | عدد خيوط المعالجة | عدد المراكز | القدرة<br>الكهربائية<br>بالوات | المعالجات                           |
|-------------------------|-------------|------------------------------------|-------------------|-------------|--------------------------------|-------------------------------------|
| Intel UHD Graphics 630  | 16 ميجابايت | 3.60 جيجاهرتز إلى 5.00<br>جيجاهرتز | 16                | 8           | 95 وات                         | Intel Core i9-9900K من الجيل التاسع |

## نظام التشغيل

- (Windows 10 Home (64-bit
- (Windows 10 Professional (64-bit
  - Windows 10 Enterprise Ready
    - Ubuntu 18.04 LTS 64-bit 🕠
      - (NeoKylin (64-bit

نظام تشغيل Windows 10 N-2 يدعم نطام أساسي تجاري وقابلية لدعم نظام التشغيل لمدة 5 سنوات:

ستكون كل الأنظمة الأساسية التي تم طرحها عام 2019 والتجارية اللاحقة (Latitude، وOptiPlex، وPrecision من Dell) مؤهلة بأحدث إصدار من نظام التشغيل Windows 10) المثبت في المصنع والذي يتم تسويقه بشكل نصف سنوي ومزودة به، كما أنها مؤهلة للإصدارين السابقين (N-1، وN-1) (لكن ليست مزودة بهما). سيكون الطراز OptiPlex N)) المثبت في المصنع والذي يتم تسويقه بشكل نصف سنوي ومزودة به، كما أنها مؤهلة للإصدارين السابقين (N-1، وN-1) (لكن ليست مزودة بهما). سيكون الطراز OptiPlex 7070 المزود بهذا النظام الأساسي جاهزًا للبدء باستخدام نظام التشغيل Windows 10 إصدار 1941 عند وقت التشغيل، وسيحدد هذا الإصدار إصدارات N المؤهلة مبدئيًا لهذا النظام الأساسي.

فيما يخص الإصدارات المستقبلية من Windows 10، سوف تستمر Dell في اختبار النظام الأساسي التجاري باستخدام إصدارات Windows 10 القادمة أثناء إنتاج الجهاز ولمدة خمس سنوات بعد الإنتاج، بما في ذلك كل من إصدارات الخريف والربيع من Microsoft.

للحصول علي معلومات إضافية حول قابلية دعم نظام التشغيل Windows إصدار N-2 ولمدة 5 سنوات، راجع نظام التشغيل Windows كخدمة من (Dell (WaaS) على موقع dell.com/support.

## الذاكرة

ملاحظة يجب تركيب وحدات الذاكرة على شكل زوجين وفقًا لحجم الذاكرة المتطابقة والسرعة والتقنية. إذا لم يتم تركيب وحدات الذاكرة في أزواج متطابقة، فسوف يستمر تشغيل الكمبيوتر، ولكن بانخفاض طفيف في مستوى الأداء. يتوفر نطاق الذاكرة الكامل لأنظمة التشغيل إصدار 64 بت.

#### جدول 4. مواصفات الذاكرة

| الوصف                    | القيم                                                                                                    |
|--------------------------|----------------------------------------------------------------------------------------------------|
| الفتحات                  | UDIMM slots 4                                                                                                    |
| النوع                    | Dual-channel DDR4                                                                                                    |
| السرعة                   | MHz 2666                                                                                                    |
| الحد الأقصى لسعة الذاكرة | GB 128                                                                                                    |
| الحد الأدنى لسعة الذاكرة | GB 4                                                                                                    |
| حجم الذاكرة لكل فتحة     | GB, 8 GB, 16 GB, 32 GB 4                                                                                                    |
| التهيئات المدعومة        | (GB (1 x 4 GB 4 ·<br>(GB (2 x 4 GB, 1 x 8 GB 8 ·<br>(GB (2 x 8 GB, 1 x 16 GB 16 ·<br>(GB (1 x 32 GB, 4 x 8 GB, 2 x 16 GB 32 · |

.

.

(GB (2 x 32 GB, 4 x 16 GB 64

(GB (4 x 32 GB 128

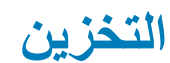

:Your computer supports one of the following configurations

- One 2.5-inch hard drive •
- Two 2.5-inch hard drives  $\,\cdot\,$
- One 3.5-inch hard drive •

- Two 3.5-inch hard drives
- One 2.5-inch hard drive and one 3.5-inch hard drive
- (One M.2 2230/2280 solid-state drive (class 35, 40 ·
- One M.2 2230/2280 solid-state drive (class 35, 40) and one 3.5-inch hard drive
- One M.2 2230/2280 solid-state drive (class 35, 40) and one 2.5-inch hard drive/solid-state drive
  - One M.2 2230/2280 solid-state drive (class 35, 40) and dual 2.5-inch hard drives •
- One M.2 2230/2280 solid-state drive and one M.2 2230 solid-state drive through media card reader
  - One 2.5-inch hard drive and one M.2 16 GB Intel Optane memory
  - Dual 2.5-inch hard drives and one M.2 16 GB Intel Optane memory
  - One 3.5-inch hard drive and one M.2 16 GB Intel Optane memory  $\cdot$
  - One 3.5-inch/2.5-inch hard drive and one M.2 16 GB Intel Optane memory

:The primary hard drive of your computer varies with the storage configuration. For computers

- with a M.2 solid-state drive, the M.2 solid-state drive is the primary drive
- without a M.2 drive, either the 3.5-inch hard drive or one of the 2.5-inch hard drives is the primary drive

### أ) ملاحظة فيما يخص تهيئة محركيّ الأقراص الثابنة مقاس 2.5 بوصة وذاكرة Intel Optane، يجب فصل محرك الأقراص الثابنة الثاني عن وحده التحكم لدعم ذاكرة Intel Optane Optane في نظام التشغيل Windows.

#### جدول 5. مواصفات وحدة التخزين

•

| نوع التخزين                                                                 | نوع الواجهة        | السعة        |
|-----------------------------------------------------------------------------|--------------------|--------------|
| inch, 7200 rpm, SATA hard drive-2.5                                         | SATA, up to 6 Gbps | Up to 1 TB   |
| inch, 7200 rpm, FIPS Self-Encrypting Opal 2.0 hard-2.5<br>drive             | SATA, up to 6 Gbps | Up to 500 GB |
| inch, 5400 rpm, hard drive-2.5                                              | SATA, up to 6 Gbps | Up to 2 TB   |
| inch, 5400 rpm, SATA hard drive-3.5                                         | SATA, up to 6 Gbps | Up to 4 TB   |
| inch, 7200 rpm, SATA hard drive-3.5                                         | SATA, up to 6 Gbps | Up to 2 TB   |
| M.2 2230, PCIe NVMe, Class 35 solid-state drive                             | PCle NVMe Gen3 x4  | Up to 512 GB |
| M.2 2280, PCIe NVMe, Class 40 solid-state drive                             | PCle NVMe Gen3 x4  | Up to 2 TB   |
| M.2 2280, PCIe NVMe, Class 40 Self-Encrypting Opal 2.0<br>solid-state drive | PCle NVMe Gen3 x4  | Up to 1 TB   |

## ذاكرة Intel Optane

تعمل تقنية Optane من Intel كمسرّع لوحدة التخزين فقط. لا تحل محل الذاكرة (RAM) التي تم تركيبها في جهاز الكمبيوتر ولا تضيف إليها.

ملاحظة الذاكرة بتقنية Optane من Intel مدعومة على أجهزة الكمبيوتر التي تفي بالمتطلبات التالية:

- معالج Intel Core i3/i5/i7 من الجيل السابع أو الأعلى
- نظام التشغيل Windows 10 إصدار 64 بت أو الأعلى (تحديث بمناسبة الذكرى السنوية)
  - أحدث إصدار من برنامج تشغيل تقنية التخزين السريع من Intel
    - . تهيئه وضع التمهيد عبر UEFI

#### جدول 6. ذاكرة Intel Optane

| الوصف   | القيم         |
|---------|---------------|
| النوع   | Storage       |
| الواجهة | PCle 3.0x4    |
| الموصل  | M.2 2230/2280 |

| الوصف             | القيم       |
|-------------------|-------------|
| التهيئات المدعومة | GB 16       |
| السعة             | Up to 32 GB |

## المنافذ والموصلات

### جدول 7. المنافذ والموصلات الخارجية

| القيم                                                                                                    | الوصف                              |
|----------------------------------------------------------------------------------------------------|------------------------------------|
|                                                                                                    | خارجية:                            |
| (RJ-45 port 10/100/1000 Mbps (rear 1                                                                                                    | الشبكة                             |
| <ul> <li>(USB 2.0 port with PowerShare (front 1 .<br/>(USB 2.0 port (front 1 .<br/>(USB 2.0 ports with Smart Power On (rear 2 .</li> <li>(USB 3.1 Gen 2 Type-C port with PowerShare (front 1 .<br/>(USB 3.1 Gen 1 port (front 1 .<br/>(USB 3.1 Gen 1 ports (rear 4 .</li> </ul> | USB                                |
| (Universal audio jack (front 1 •<br>(Line-out audio jack (rear 1 •                                                                                                    | الصوت                              |
| DisplayPort v1.2 2 ·<br>Optional 3 <sup>rd</sup> video port—HDMI 2.0, DP, VGA, or USB Type-C 1 ·<br>(Alt mode                                                                                                    | الفيديو                            |
| SD 4.0 card—optional 1                                                                                                    | قارئ بطاقة الوسائط                 |
| Not supported                                                                                                    | منفذ التركيب                       |
| AC-in                                                                                                    | منفذ مهايئ التيار                  |
| 1 منفذ                                                                                                    | تسلسلى                             |
| 2 من المنافذ                                                                                                    | PS/2                               |
| Kensington slot 1 •<br>Padlock loop 1 •                                                                                                    | الأمان                             |
| 2 من موصلات SMA - اختياريان                                                                                                    | الهو اني                           |
|                                                                                                    | جدول 8. المنافذ والموصلات الداخلية |
| القيم                                                                                                    | الوصف                              |
|                                                                                                    | داخلية:                            |
| <ul> <li>٩ فتحة PCle x16 كاملة الارتفاع من الجيل الثالث</li> <li>٩ فتحة PCle x16 كاملة الارتفاع (سلكية بسرعة x4)</li> <li>٩ فتحة PCl-32 كاملة الارتفاع</li> <li>٩ فتحة PCle x1 كاملة الارتفاع</li> </ul>                                                                        | التوسيع                            |
| 4 فتحات SATA لمحرك أقراص ثابتة/مزود بذاكرة مصنوعة من مكونات صلبة مقاس<br>3.5 بوصات، ومحرك أقراص ضوئية (ODD) رفيع                                                                                                    | فتحات SATA                         |
| M.2 2230 slot for WiFi 1 •<br>M.2 2230/2280 slot for solid-state drive or Intel Optane 1 •<br>Memory<br>M.2 2230 slot for solid-state drive through media card reader 1 •                                                                                                    | M.2                                |

الوصف

القيم

 ملاحظة لمعرفة المزيد حول ميزات الأنواع المختلفة لبطاقات M.2، راجع مقالة قاعدة المعارف SLN301626.

## قارئ بطاقات الوسائط

أ) ملاحظة يتوفر قارئ بطاقات الوسائط حصريًا بشكل تبادلي مع تهيئة M.2 الثنائية.

جدول 9. مواصفات قارئ بطاقات الوسائط

| القيم                                                                                                    | الوصف             |
|----------------------------------------------------------------------------------------------------|-------------------|
| SD 4.0 card 1                                                                                                    | النوع             |
| <ul> <li>Secure Digital (SD)</li> <li>Secure Digital High Capacity (SDHC)</li> <li>Secure Digital Extended Capacity (SDXC)</li> </ul> | البطاقات المدعومة |
| (MultiMedia Card (MMC                                                                                                    |                   |

+MMC ·

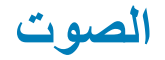

|--|

| الوصف                                | القيم                           |
|--------------------------------------|---------------------------------|
| وحدة التحكم                          | Realtek ALC3246                 |
| تحويل الاستيريو                      | Supported                       |
| الوصلة الداخلية                      | High Definition Audio interface |
| الوصلة الخارجية                      | Universal audio jack            |
| مكيرات الصوت                         | 1                               |
| مضخم مكبر صوت داخلي                  | Not supported                   |
| عناصر التحكم الخارجية في مستوى الصوت | Keyboard shortcut controls      |
| خرج مكبر الصوت                       |                                 |
| المتوسط                              | W 2                             |
| الذروة                               | W 2.5                           |
| خرج مضخم الصوت                       | Not supported                   |
| الميكروفون                           | Not supported                   |
|                                      |                                 |

## الفيديو

### جدول 11. مواصفات بطاقات الرسومات المنفصلة

رسومات منفصلة

| نوع الذاكرة | حجم الذاكرة | دعم الشاشبة الخارجية | وحدة التحكم       |
|-------------|-------------|----------------------|-------------------|
| GDDR5       | GB 4        | DP 1.4/2 x mDP       | AMD Radeon RX 550 |

### رسومات منفصلة

| وحدة التحكم             | دعم الشاشة الخارجية     | حجم الذاكرة | نوع الذاكرة |
|-------------------------|-------------------------|-------------|-------------|
| NVIDIA GeForce RTX 2080 | x DP1.4/1 x HDMI 2.0b 3 | GB 8        | GDDR6       |
| NVIDIA GeForce GTX 1660 | HDMI 2.0b/DVI-D/DP 1.4a | GB 6        | GDDR5       |

#### جدول 12. مواصفات بطاقات الرسومات المدمجة

|                         | •                   |                      |                                                      |
|-------------------------|---------------------|----------------------|------------------------------------------------------|
| بطاقات الرسومات المدمجة |                     |                      |                                                      |
| وحدة التحكم             | دعم الشاشة الخارجية | حجم الذاكرة          | المعالج                                              |
| Intel UHD Graphics 630  | x DP 1.2 2          | Shared system memory | 9 <sup>th</sup> Generation Intel<br>Core i3/i5/i7/i9 |

### الاتصالات

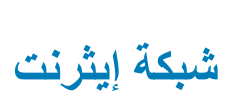

### جدول 13. مواصفات شبكة إيثرنت

| الوصف             | القيم            |
|-------------------|------------------|
| رقم الموديل       | Intel i219LM     |
| معدل نقل البيانات | Mbps 10/100/1000 |

### الوحدة اللاسلكية

### جدول 14. مواصفات الوحدة اللاسلكية

| الوصف                   |                                                                             | القيم                                                                                                    |
|-------------------------|-----------------------------------------------------------------------------|----------------------------------------------------------------------------------------------------|
| رقم الموديل             | Qualcomm QCA9377                                                            | Intel AX200                                                                                              |
| معدل نقل البيانات       | Up to 433 Mbps                                                              | Up to 2400 Mbps                                                                                          |
| نطاقات التردد المدعومة  | GHz, 5 GHz 2.4                                                              | GHz, 5 GHz 2.4                                                                                           |
| معايير الانصال اللاسلكي | WiFi 802.11a/b/g •<br>(Wi-Fi 4 (WiFi 802.11n •<br>(Wi-Fi 5 (WiFi 802.11ac • | WiFi 802.11a/b/g •<br>(Wi-Fi 4 (WiFi 802.11n •<br>(Wi-Fi 5 (WiFi 802.11ac •<br>(Wi-Fi 6 (WiFi 802.11ax • |
| التثنفير                | bit/128-bit WEP-64 ·<br>AES-CCMP ·<br>TKIP ·                                | bit/128-bit WEP-64 ·<br>AES-CCMP ·<br>TKIP ·                                                             |
| Bluetooth               | Bluetooth 4.2                                                               | Bluetooth 5                                                                                              |

## وحدة الإمداد بالتيار

### جدول 15. مواصفات وحدة الإمداد بالتيار

| الوصف                      |                                                                                                    | القيم                                                                                                    |
|----------------------------|----------------------------------------------------------------------------------------------------|----------------------------------------------------------------------------------------------------|
| النوع                      | D9 بقدرة 260 وات حاصلة على تصنيف برونزي وفقًا<br>لمعايير وكالة حماية البيئة (EPA)                                                                                                    | D10 بقدرة 460 وات حاصلة على تصنيف برونزي وفقًا لمعابير<br>وكالة حماية البيئة (EPA)                                                                                                    |
| القطر (الموصل)             | غير معتمد                                                                                                    | غير معتمد                                                                                                    |
| جهد الإدخال                | 90 فولت تيار متردد إلى 264 فولت تيار متردد                                                                                                    | 90 فولت تيار متردد إلى 264 فولت تيار متردد                                                                                                    |
| تردد الإدخال               | 47 هرتز إلى 63 هرتز                                                                                                    | 47 هرتز إلى 63 هرتز                                                                                                    |
| تيار الإدخال (الحد الأقصى) | 4.20 أمبير                                                                                                    | 7 أمبير                                                                                                    |
| تيار الإخراج (مستمر)       | <ul> <li>+ 12 فولت أمبير / 16.50 أمبير</li> <li>14 فولت ترددي/16 أمبير</li> <li>+ 12 فولت تردد جانبي/2.50 أمبير</li> <li>وضع الاستعداد:</li> <li>+ 12 فولت أمبير / 0.5 أمبير</li> <li>+ 12 فولت ترددي/2.5 أمبير</li> </ul> | <ul> <li>+ 12 فولت أمبير /18 أمبير</li> <li>+ 12 فولت أمبير /18 أمبير</li> <li>12 فولت ترددي/18 أمبير</li> <li>+ 12 فولت تيار مستمر/18 أمبير</li> <li>وضع الاستعداد:</li> <li>+ 12 فولت أمبير /1.50 أمبير</li> <li>+ 12 فولت أمبير /1.50 أمبير</li> <li>+ 12 فولت أمبير /2.50 أمبير</li> </ul> |
| جهد الإخراج المقدر         | <ul> <li>12 فولت أمبير</li> <li>12 فولت ترددي</li> </ul>                                                                                                    | <ul> <li>+ 12 فولت أمبير 1</li> <li>+ 12 فولت أمبير 2</li> <li>12 فولت ترددي</li> <li>12 فولت تيار مستمر</li> </ul>                                                                                                    |
| نطاق درجة الحرارة:         |                                                                                                    |                                                                                                    |
| عند التشغيل                | من 5 درجات مئوية إلى 45 درجة مئوية (من 41 درجة<br>فهرنهايت إلى 113 درجة فهرنهايت)                                                                                                    | من 5 درجات مئوية إلى 45 درجة مئوية (من 41 درجة فهرنهايت<br>إلى 113 درجة فهرنهايت)                                                                                                    |
| التخزين                    | من - 40 درجة مئوية إلى 70 درجة مئوية (من - 40 درجة<br>فهرنهايت إلى 158 درجة فهرنهايت)                                                                                                    | من - 40 درجة مئوية إلى 70 درجة مئوية (من - 40 درجة<br>فهرنهايت إلى 158 درجة فهرنهايت)                                                                                                    |

## الأبعاد والوزن

### جدول 16. الأبعاد والوزن

| الوصف                | القيم                                                                                    |
|----------------------|------------------------------------------------------------------------------------------|
| الارتفاع:            |                                                                                          |
| الناحية الأمامية     | (.mm (14.45 in 367                                                                       |
| الخلف                | (.mm (14.45 in 367                                                                       |
| العرض                | (.mm (6.65 in 169                                                                        |
| العمق                | (.mm (11.84 in 300.80                                                                    |
| الوزن (الحد الأقصىي) | (kg (20.08 lb 9.11                                                                       |
|                      | ملاحظة يختلف وزن جهاز الكمبيوتر لديك حسب المواصفات المطلوبة والتنوع في عملية<br>التصنيع. |

## البطاقات الإضافية

### جدول 17. البطاقات الإضافية

#### البطاقات الإضافية

منفذ فيديو VGA إضافي للتصميم البرجي منفذ فيديو HDMI 2.0 إضافي للتصميم البرجي بطاقة PCle عبر منفذ 3.1 USB من النوع C من الجيل الثاني منفذ 3.1 USB من الجيل الثاني من النوع C يدعم وضع التبديل للتصميم البرجي بطاقة PCle عبر منفذ USB 3.1 من الجيل الثاني منفذ DisplayPort إضافي للتصميم البرجي بطاقة PCle عبر المنفذ التسلسلي والمتوازي مناهذ Intel من Gigabit NIC PCle من نوع 5 Aquantia AQtion AQN-108

### فتحة بطاقة PCIe كاملة الارتفاع تعمل عبر المنفذ التسلسلي

## الأمان

#### جدول 18. الأمان

| خيارات الأمان                        | الطراز OptiPlex 7071 البرجي   |
|--------------------------------------|-------------------------------|
| قفل Kensington                       | معتمد                         |
| قفل                                  | معتمد                         |
| غطاء منفذ قابل للقفل                 | اختياري                       |
| دعم ميزة Hello بنظام التشغيل Windows | اختياري عبر جهاز إدخال الأمان |
| مفتاح أداة اكتشاف التطفل بالهيكل     | قياسى                         |
| لوحة مفاتيح ببطاقة ذكية من Dell      | اختياري                       |
|                                      |                               |

## أمان البيانات

### جدول 19. أمان البيانات

| خيارات أمان البيانات                                                                        | القيم     |
|---------------------------------------------------------------------------------------------|-----------|
| حماية البيانات من Dell - مجموعة أمان نقطة النهاية ومجموعة أمان نقطة النهاية<br>للمؤسسات     | معتمد     |
| حماية البيانات من Dell — تشفير بواسطة البرامج                                               | معتمد     |
| حماية البيانات من Dell — تشفير عبر وسائط خارجية                                             | غير معتمد |
| حماية الجهاز وبيانات الاعتماد في نظام التشغيل Windows 10 (وحدة احتفاظ بالمخزون<br>للمؤسسات) | معتمد     |
| ميزة BitLocker بنظام التشغيل Microsoft Windows                                              | معتمد     |
| مسح بيانات محرك الأقراص الثابتة المحلي عبر BIOS (مسح آمن)                                   | معتمد     |
| محرك أقراص ثابتة Opal 2.0 ذاتي التشفير بمعيار FIPS                                          | معتمد     |

### المواصفات البيئية

#### جدول 20. المواصفات البيئية

| الميزة                                                                            | الطراز OptiPlex 7071 البرجي |
|-----------------------------------------------------------------------------------|-----------------------------|
| مواد تغليف قابلة لإعادة التدوير                                                   | نعم                         |
| هيكل خالٍ من مثبطات اللهب المعالجة بالبروم (BFR)/مركبات البولي فينيل كلوريد (PVC) | У                           |
| دعم التعبئة بالاتجاه الرأسي                                                       | نعم                         |
| عبوة متعددة الأجزاء                                                               | نعم (DAO فقط)               |
| مصدر إمداد بالتيار موفر في استهلاك الطاقة                                         | قياسي                       |
| متوافق مع معيار ENV0424                                                           | نعم                         |

أ ملاحظة - تحتوي مواد التغليف ذات الألياف المصنوعة من مادة الخشب على مكونات معاد تدويرها بنسبة 35% كحد أدنى بوزن إجمالي مركب من ألياف خشبية. لا توضع في الاعتبار مواد التغليف التي تحتوي على ألياف خشبية وليس لها جدوى. المعايير المطلوبة المتوقعة السارية وفقًا لمراجعة أداة التقييم البيئي للمنتجات الإلكترونية (EPEAT) في الاعتبار مواد التغليف التي تحتوي على ألياف خشبية وليس لها جدوى. المعايير المطلوبة المتوقعة السارية وفقًا لمراجعة أداة التقييم البيئي للمنتجات الإلكترونية (EPEAT) في الاعتبار مواد التغليف التي تحتوي على ألياف خشبية وليس لها جدوى. المعايير المطلوبة المتوقعة السارية وفقًا لمراجعة أداة التقييم البيئي للمنتجات الإلكترونية (EPEAT) في النصف الأول من عام 2018.

## معيار Energy Star ووحدة النظام الأساسي الموثوق به (TPM)

#### جدول 21. معيار Energy Star ووحدة TPM

| المواصفات                                                                             | الميزات   |
|---------------------------------------------------------------------------------------|-----------|
| معیار Energy Star                                                                     | متوافق مع |
| الوحدة النمطية للنظام الأساسي الموثوق به للأجهزة (تمكين الوحدة النمطية للنظام الأساسي | TPM       |
| الموثوق به (TPM) المنفصلة)                                                            |           |

## بيئة جهاز الكمبيوتر

مستوى المواد الملوثة المحمولة جوًا: G1 كما يحدده معيار 1985-S71.04

### جدول 22. بيئة جهاز الكمبيوتر

| الوصف                          | عند التشغيل                       | التغزين                            |
|--------------------------------|-----------------------------------|------------------------------------|
| معدل درجة الحرارة              | (10°C to 35°C (50°F to 95°F       | (40°C to 65°C (-40°F to 149°F-     |
| الرطوبة النسبية (الحد الأقصبي) | (to 80% (non-condensing 20%       | (to 95% (non-condensing 5%         |
| الاهتزاز (الحد الأقصى)*        | GRMS 0.26                         | GRMS 1.37                          |
| الصدمات (الحد الأقصى)          | †G 40                             | †G 105                             |
| الارتفاع (الحد الأقصى)         | (m to 3048 m (32 ft to 10000 ft 0 | (m to 10668 m (32 ft to 35000 ft 0 |

\* تم القياس باستخدام طيف من الاهتزاز العشوائي والذي يحاكي بيئة المستخدم.

+ تم القياس باستخدام نبضة نصف جيبية مقدار ها 2 مللي ثانية عندما يكون محرك الأقراص الثابتة قيد الاستخدام.

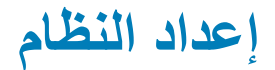

يتيح لك إعداد النظام إمكانية إدارة أجهزة الكمبيوتر المكتبى وتخصيص خيارات مستوى نظام الإدخال والإخراج الأساسي (BIOS). من إعداد النظام, يمكنك:

- تغيير ضبط NVRAM بعد إضافة المكونات أو إزالتها
  - عرض تكوين مكونات النظام
  - تمكين أو تعطيل الأجهزة المتكاملة
  - · تعبين الأداء وعتبات إدارة الطاقة
    - إدارة أمان الكمبيوتر

### الموضوعات:

•

- . قائمة التمهيد
- · مفاتيح التنقل
- خيارات إعداد النظام
- تحدیث BIOS فی Windows
  - · كلمة مرور النظام والضبط

### قائمة التمهيد

لبدء قائمة تمهيد لمرة واحده باستخدام قائمة بأجهزة التمهيد الصالحة للنظام، اضغط على <F12> عند عرض شعار Dell. التشخيصات وخيارات إعداد BIOS مضمنة أيضًا في هذه القائمة. تعتمد الأجهزة المدرجة في قائمة التمهيد على الأجهزة القابلة للتمهيد في النظام. تفيد هذه القائمة عندما تحاول التمهيد إلى جهاز معين أو لعرض التشخيصات للنظام. باستخدام قائمة التمهيد، لا تعمد إلى تغيير ترتيب التمهيد الذي تم تخزينه في نظام الإدخال والإخراج الأساسي (BIOS).

#### الخيارات هي:

•

- تمهيد الأجهزة الخارجية القديمة
- · بطاقة واجهة الشبكة المدمجة
  - تمهيد UEFI:
- UEFI: محرك أقراص TOSHIBA MQ01ACF050
  - خيارات أخرى:
  - . إعداد BIOS
  - · تُهيئة الجهاز
  - ۰ تحدیث BIOS Flash
    - التشخيصات
- (Intel (R) Management Engine BIOS Extension (MEBx  $\,\cdot\,$ 
  - · تغيير إعدادات وضع التمهيد

### مفاتيح التنقل

أ) ملاحظة بالنسبة لمعظم خيارات إعداد النظام، فإن التغييرات التي تقوم بها يتم تسجيلها ولكن لا تسري حتى تعيد تشغيل النظام.

| المفاتيح      | التنقل                                                                                                    |
|---------------|----------------------------------------------------------------------------------------------------|
| السهم لأعلى   | ينتقل إلى الحقل السابق.                                                                                                    |
| السبهم لأسفل  | ينتقل إلى الحقل التالي.                                                                                                    |
| Enter         | يتيح لك إمكانية تحديد قيمة في الحقل المحدد (في حالة تطبيقه) أو اتباع الارتباط الموجود في الحقل.                                                                              |
| شريط المسافة  | تتيح توسيع أو طي قائمة منسدلة، في حالة استخدامها.                                                                                                    |
| علامة التبويب | تنتقل إلى منطقة التركيز التالية.                                                                                                    |
| Esc           | للانتقال إلى الصفحة السابقة حتى تعرض الشاشة الرئيسية. يؤدي الضغط على المفتاح Esc في الشاشة الرئيسية إلى عرض رسالة تطالبك بحفظ أي<br>تغيير ات غير محفوظة وإعادة تشغيل النظام. |

## خيارات إعداد النظام

ملاحظة بناءً على جهاز الكمبيوتر والأجهزة التي تم تركيبها فيه، قد تظهر العناصر المدرجة في هذا القسم أو قد لا تظهر.

## خيارات عامة

### جدول 23. عام

| الوصف                                                                                                    | الخيار                     |
|----------------------------------------------------------------------------------------------------|----------------------------|
| تعرض المعلومات التالية:                                                                                                    | معلومات النظام             |
| <ul> <li>معلومات النظلم: تعرض إصدار نظام الإدخال والإخراج الأساسي (BIOS)، ورمز الخدمة، ورمز الأصل، ورمز الملكية، وتاريخ التصنيع، وتاريخ الملكية، ورمز الخدمة السريعة.</li> <li>معلومات الذاكرة: تعرض الذاكرة المركبة، والذاكرة المتاحة، وسرعة الذاكرة، ووضع قنوات الذاكرة، وتقنية الذاكرة، وحجم وحدة الذاكرة المركبة، والذاكرة المتاحة، وسرعة الذاكرة، ووضع قنوات الذاكرة، وتقنية الذاكرة، وحجم وحدة الذاكرة الملكية الذاكرة المركبة، والذاكرة المتاحة، وسرعة الذاكرة، ووضع قنوات الذاكرة، وتقنية الذاكرة، وحجم وحدة الذاكرة المركبة، والذاكرة المتاحة، وسرعة الذاكرة، ووضع قنوات الذاكرة، وتقنية الذاكرة، وحجم وحدة الذاكرة المركبة، والذاكرة المتاحة، وسرعة الذاكرة، ووضع قنوات الذاكرة، وتقنية الذاكرة، وحجم وحدة الذاكرة المركبة، والذاكرة المتاحة، وسرعة الذاكرة الملكمة، ووضع قنوات الذاكرة، وتقنية الذاكرة، وحجم وحدة الذاكرة المتاحة، وسرعة الذاكرة المركبة، والذاكرة، وحجم وحدة الذاكرة، معلومات الذاكرة، والذاكرة المركبة، والذاكرة المتاحة، وسرعة الذاكرة، ووضع قنوات الذاكرة، وتقنية الذاكرة، وحجم وحدة الذاكرة، والذاكرة المتاحة، وسرعة الذاكرة المتاحة، وسرعة الذاكرة، موضع قنوات الذاكرة، وتقنية الذاكرة، وحجم وحدة الذاكرة المائرة، والذاكرة المتاحة، ومراحمة وحدة الذاكرة 30 DIMM، وحجم وحدة الذاكرة 30 DIMM، وحجم وحدة الذاكرة 30 Slot5، وحجم وحدة الذاكرة 30 Slot5، والفتحة 10 والفتحة 20 والفتحة 10 ورحم موحدة الذاكرة 30 DIMM، و2002 Slot5، والفتحة 20 والفتحة 20 والفتحة 10 ورحم موحدة الذاكرة 30 DIMM، و2002 Slot5، والفتحة 20 والفتحة 20 والفتحة 30 والفتحة 30 والفتحة 30 والفتحة 30 ورالفتحة 30 ورحم موحم وحدة الذاكرة 30 Slot5، و2002 Slot5، و2002 Slot5، والفتحة 30 والفتحة 30 والفتحة 30 وراحة 30 وراحم وحدة الذاكرة 30 Slot5، وراحة 30 والفتحة 30 والفتحة 30 وراحة 30 و2002 Slot5، و2002 Slot5، و2002 Slot5، وحدم وحدة الذاكرة 30 Slot5، و2002 Slot5، و2002 Slot</li></ul> |                            |
| <ul> <li>معلومات المعالج: تعرض نوع المعالج، وعدد المراكز، ومعرف المعالج، وسرعة الساعة الحالية، والحد الأدنى لسرعة الساعة، والحد<br/>الأقصى لسرعة الساعة، وذاكرة التخزين المؤقت من المستوى الثاني للمعالج، وذاكرة التخزين المؤقت من المستوى الثالث للمعالج،<br/>وتمكين HT، والتقنية ذات 64 بت.</li> </ul>                                                                                                    |                            |
| · Device Information : تعرض SATA-0، وSATA ، وM.2 PCle SSD-0، وعنوان MAC لـ LOM لـ LOM، ووحدة التحكم في<br>الفيديو، ووحدة التحكم في الصوت، وجهاز Wi-Fi، وجهاز Bluetooth.                                                                                                    |                            |
| يتبح لك إمكانية تحديد الترتيب الذي يحاول الكمبيوتر من خلاله العثور على نظام تشغيل من الأجهزة المحددة في هذه القائمة.                                                                                                    | تسلسل التمهيد              |
| <b>تسلسل التمهيد</b> : بشكل افتراضى، خيار UEFI: TOSHIBA MQ01ACF050 ممكَّن.                                                                                                    |                            |
| خيار قائمة التمهيد:                                                                                                    |                            |
| <ul> <li>الأجهزة الخارجية القديمة</li> <li>UEFI – خيار UEFI ممكن بشكل افتراضي.</li> </ul>                                                                                                    |                            |
| يتيح لك إمكانية تحديد الخيار "تمكين وحدات ذاكرة القراءة فقط (ROM) الاختيارية القديمة"، عند التواجد في وضع تشغيل UEFI.                                                                                                    | خيارات التمهيد المتقدمة    |
| <ul> <li>تمكين وحدات الذاكرة للقراءة فقط (ROM) الاختيارية القديمة — خيار تمكين وحدات الذاكرة للقراءة فقط ممكَّن بشكل افتراضي.</li> <li>Enable Attempt Legacy Boot</li> </ul>                                                                                                    |                            |
| يتحكم هذا الخيار في قيام النظام بمطالبة المستخدم بإدخال كلمة مرور المسؤول عند تمهيد مسار تمهيد UEFI من قائمة تمهيد F12 أم لا.                                                                                                    | أمان مسار التمهيد عبر UEFI |
| <ul> <li>دائمًا، باستثناء محرك الأقراص الثابتة الداخلي — خيار دائمًا، باستثناء محرك الأقراص الثابتة الداخلي ممكَّن بشكل افتراضي.</li> <li>دائمًا، باستثناء محرك الأقراص الثابتة الداخلي وPXE</li> <li>دائمًا</li> <li>دائمًا</li> </ul>                                                                                                    |                            |
| يتيح لك إمكانية ضبط إعدادات التاريخ والوقت. ينتقل إلى تاريخ النظام، ويسري تأثير الوقت على الفور.                                                                                                    | التاريخ/الوقت              |

### معلومات النظام

#### جدول 24. تهيئة النظام

| الوصف                                                                                                    | الخيار         |
|----------------------------------------------------------------------------------------------------|----------------|
| يتيح لك التحكم في وحدة التحكم في الشبكة المحلية (LAN) المدمجة. خيار <b>تمكين مجموعة الشبكة عبر UEFI</b> غير محدد بشكل<br>افتراضي. الخيارات هي: | Integrated NIC |
| . معطل                                                                                                    |                |
| <ul> <li>ممکن</li> <li>ممکن مع PXE: خیار ممکن مع PXE ممکن بشکل افتر اضي.</li> </ul>                                                            |                |
| ملاحظة بناءً على الكمبيوتر ومكوناته المادية التي تم تركيبها، قد يتم عرض العناصر المدرجة في هذا القسم أو قد لا يتم<br>عرضها.                    |                |

23

| الخيار                  | الوصف                                                                                                    |
|-------------------------|----------------------------------------------------------------------------------------------------|
| منفذ تسلسلي             | يحدد هذا الخيار الكيفية التي يعمل بها المنفذ التسلسلي المدمج.                                                                                                    |
|                         | الخيارات هي:                                                                                                    |
|                         | · معطل                                                                                                    |
|                         | · COM1 · حيار COM1 ممكن بشكل افتراضي.<br>· COM2 ·                                                                                                    |
|                         | COM3 ·                                                                                                    |
|                         | COM4 ·                                                                                                    |
| تشغيل محرك أقراص SATA   | يتبح لك هذا الخيار إمكانية تهيئة وضع تشغيل وحدة تحكم محرك الأقراص الثابتة SATA المدمجة.                                                                                                    |
|                         | الخيارات هي:                                                                                                    |
|                         | <ul> <li>معطل — تكون وحدات تحكم SATA مخفية</li> </ul>                                                                                                    |
|                         | · AHCI — تتم تهيئة SATA لوضع AHCI<br>تشغيل حد م DAD — تتم تبيئة SATA (مورجه م DAD بتريت كين مذا النبار افتراحيًا)                                                                                          |
| , str                   | · السعيل وضع CATA - لم نهيد CATA وضع CATD. يم تعديل هذا الحيار الطراطي.                                                                                                    |
| محركات الأقراص          | يتيح لك تمكين او تعطيل محركات اقر اص عديدة مدمجة.                                                                                                    |
|                         | SATA-0 ·                                                                                                    |
|                         | SATA-1 ·<br>SATA-2 ·                                                                                                    |
|                         | SATA-3                                                                                                    |
|                         | SATA-4 ·                                                                                                    |
|                         | M.2 PCIe SSD-0                                                                                                    |
|                         | M.2 PCIe SSD-1                                                                                                    |
| Smart Reporting         | يتحكم هذا الحقل في إعداد تقرير الأخطاء بمحرك الأقراص الثابتة لمحركات الأقراص المدمجة أثناء بدء تشغيل النظام. خيار <b>تمكين</b><br>ا <b>لتقارير الذكية</b> معطل بشكل افتراضي.                               |
| تهيئة منفذ USB          | يسمح لك بتمكين أو تعطيل وحدة تحكم USB المدمجة.                                                                                                    |
|                         | الخيارات هي:                                                                                                    |
|                         | · تمكين دعم تمهيد USB — يتم تمكينه افتراضي                                                                                                    |
|                         | · تمكين منافذ USB الأمامية — ممكن بشكل افتراضي                                                                                                    |
|                         | ·                                                                                                    |
| Front USB Configuration | تتبح لك تمكين أو تعطيل منافذ USB الأمامية.<br>الاستخدام                                                                                                    |
|                         | الحيارات هي:<br>المعادية معادية معادية معادية من معادية من معادية من معادية معادية معادية معادية معادية م                                                                                                  |
|                         | · المنفذ الأمامي [ (الجزء السفلي الأيمن)* — ممكن بشكل افتراضي<br>الدنذر الأرابي 1 بمبيرة DoworShors (المزم المارم الأرين) _ مرجعًا بشكل افترات                                                             |
|                         | ·     المنفذ الأمامي 2 (الجزء السفلي الأيسر )*      ممكّن يشكل افتر اضي                                                                                                    |
|                         | ·     المنفذ الأمامي 2 (الجزَّء السفلي الأيسر) * — ممكَّن بشكل افتر اضيَّ                                                                                                    |
| Rear USB Configuration  | تتيح لك تمكين أو تعطيل منافذ USB الخلفية. يتم تمكين جميع المنافذ بشكلٍ افتر اضي.                                                                                                    |
| USB PowerShare          | يتيح لك هذا الخبار إمكانية شحن الأجهزة الخارجية، مثل الهواتف المحمولة ومشغل الموسيقي. خيار <b>تمكين ميزة PowerShare في</b><br><b>منفذ USB</b> معطل بشكل افتراضي.                                           |
| الصوت                   | يسمح لك هذ الخيار بتمكين أو تعطيل وحدة التحكم المدمجة. خيار <b>تمكين الصوت</b> ممكَّن بشكل افتراضي.                                                                                                    |
|                         | · تمكين الميكروفون — تمكين بشكل افتراضي                                                                                                    |
|                         | · تمكين مكبر الصوت الداخلي تمكين بشكل افتراضي                                                                                                    |
| صيانة مرشح الأتربة      | يسمح لك بتمكين أو تعطيل رسائل BIOS لصيانة مرشح الأتربة الاختياري الذي تم تركيبه في الكمبيوتر لديك. ينشئ BIOS رسالة<br>تذكير قبل التمهيد لتنظيف مرشح الأتربة أو استبداله استنادًا إلى الفاصل الزمني المعين. |
|                         | · معطل — الإعداد الافتراضي هو تمكين                                                                                                    |
|                         | • 15 يومًا                                                                                                    |
|                         | · 30 بوئا<br>محمية                                                                                                    |
|                         | • ل6 يوما<br>• 200 يوما                                                                                                    |
|                         | . ان برگ                                                                                                    |

| الوصف                                                                       | الخيار       |
|-----------------------------------------------------------------------------|--------------|
| . 120 يومًا                                                                 |              |
| • 150 يومًا                                                                 |              |
| . 180 يومًا                                                                 |              |
| تتيح لك تمكين أو تعطيل الأجهزة العديدة الموجودة على اللوحة. الخيارات هي:    | أجهزة متنوعة |
| <ul> <li>تمكين فتحة PCI — ممكَّن بشكل افتر اضي</li> </ul>                   |              |
| <ul> <li>تمكين البطاقة الرقمية الأمنة (SD) — ممكَّن بشكل افتراضي</li> </ul> |              |
| <ul> <li>البطارية الرقمية الآمنة (SD)</li> </ul>                            |              |
| · وضع القراءة فقط للبطاقة الرقمية الأمنة (SD)                               |              |

### خيارات شاشة الفيديو

### جدول 25. الفيديو

| الخيار          | الوصف                                                                                   |
|-----------------|-----------------------------------------------------------------------------------------|
| Primary Display | يسمح لك بتحديد العرض الأساسي عند توفر العديد من وحدات التحكم في النظام.                 |
|                 | · تلقاني (الإعداد الافتراضي)<br>· بطاقات الرسومات Intel HD                              |
|                 | أ ملاحظة إذا لم تقم بتحديد الوضع Auto، سيكون جهاز الرسومات على اللوحة موجودًا وممكّناً. |

## الأمان

### جدول 26. الأمان

| الخيار                                | الوصف                                                                                                    |
|---------------------------------------|----------------------------------------------------------------------------------------------------|
| كلمة مرور المسؤول                     | تتيح لك ضبط كلمة مرور المسؤول وتغييرها وحذفها.                                                                                                    |
| كلمة مرور النظام                      | تتبح لك ضبط كلمة مرور النظام وتغبيرها وحذفها.                                                                                                    |
| Internal HDD-0 Password               | يتيح لك تعيين كلمة مرور محرك الأقراص الثابتة الداخلي للكمبيوتر وتغييرها وحذفها.                                                                                                    |
| كلمة مرور قوية                        | يتيح لك هذا الخيار تمكين أو تعطيل كلمة المرور القوية للنظام. يتم تعطيل هذا الخيار افتراضيًا.                                                                                                    |
| تهيئة كلمة المرور                     | يتبح لك التحكم في الحد الأدنى والأقصى لعدد الحروف المسموح بتمكينها لكلمة مرور المسؤول وكلمة مرور النظام. يتراوح نطاق<br>الأحرف من 4 إلى 32.                                                                                                    |
| تجاوز كلمة المرور                     | يتيح لك هذا الخيار تجاوز كلمة مرور النظام (التمهيد) وأوامر كلمة مرور محرك القراص الداخلي أثناء إعادة تشغيل النظام.                                                                                                    |
|                                       | <ul> <li>معطل — المطالبة دائمًا بإدخال كلمة مرور النظام ومحرك الأقراص الثابتة الداخلي عند تعيينهما. يتم تمكين هذا الخيار افتراضيًا.</li> <li>تجاوز إعادة التمهيد — يطالب بتجاوز كلمة المرور عند إعادة التشغيل (عمليات التمهيد السريعة).</li> </ul>                                                |
|                                       | أ ملاحظة يطلب النظام دائمًا كلمتي المرور للنظام ومحرك الأقراص الثابتة الداخلي عند تشغيله من حالة إيقاف التشغيل (التمهيد<br>من حالة الإيقاف). كما يطلب دائمًا كلمات المرور الموجودة على أية محركات أقراص ثابتة يتم تركيبها من خلال فتحات إضافة<br>تمطية قد تكون موجودة.                            |
| تغيير كلمة المرور                     | يتيح لك هذا الخيار إمكانية تحديد السماح بإجراء تغييرات في النظام وكلمات مرور محرك الأقراص الثابتة عند تعيين كلمة مرور<br>المسؤول.                                                                                                    |
|                                       | السماح بإجراء تغييرات باستخدام كلمات مرور أخرى غير المسؤول - يتم تمكين هذا الخيار افتراضيًا.                                                                                                    |
| تحديثات البر امج الثابتة لكبسولة UEFI | يتحكم هذا الخيار فيما إذا كان هذا النظام يسمح بتحديثات نظام الإدخال والإخراج الأساسي (BIOS) عبر حزم تحديث كبسولة UEFI أم<br>لا. يتم تمكين هذا الخيار افتراضيًا. يؤدي تعطيل هذا الخيار إلى حظر تحديثات BIOS من خدمات مثّل Microsoft Windows<br>Update وUpdat Service وLinux Vendor Firmware Servic |
| أمان TPM 2.0                          | يتيح لك هذا الخيار التحكم فيما إذا كانت Trusted Platform Module (TPM) ظاهرة لنظام التشغيل. ظاهرة لنظام التشغيل.                                                                                                    |
|                                       | · تشغيل الوحدة النمطية للنظام الأساسي الموثوق به (TPM) — ممكَّن بشكل افتر اضي                                                                                                    |
|                                       | ۰ مسح                                                                                                    |

| الوصف                                                                                                    | الخيار                         |
|----------------------------------------------------------------------------------------------------|--------------------------------|
| <ul> <li>PPI Bypass لأو امر التعطيل</li> <li>PPI Bypass لأو امر التعطيل</li> <li>PPI Bypass لأو امر المسح</li> <li>تمكين التصديق — ممكن بشكل افتر اضي</li> <li>تمكين وحدة التخزين الرئيسية — ممكن بشكل افتر اضي</li> <li>SHA-256 — ممكن بشكل افتر اضي</li> <li>الخيار ات هي:</li> <li>معطل</li> </ul> |                                |
| · ممكَّن — ممكَّن بشكل افتر اضي                                                                                                    |                                |
| يتيح لك هذا الحقل تمكين أو تعطيل واجهة وحدة BIOS الخاصة بخدمة Absolute Persistence Module الاختيارية أو إيطالها<br>بشكل نهائي من برنامج Absolute.<br>• ممكَّن — ممكَّن بشكل افتراضي<br>• معطل بشكل دائم                                                                                               | تطبيق Absolute                 |
| يتحكم هذا الحقل في ميزة أداة اكتشاف التطفل على الهيكل.                                                                                                    | Chassis Intrusion              |
| الخيارات هي:<br>· معطل — الإعداد الافتراضي هو تمكين<br>· ممكن<br>· On-Silent (تشغيل صامت)                                                                                                    |                                |
| يحدد هذا الخيار ما إذا كان المستخدمون بإمكانهم الدخول إلى شاشات تهيئة وحدة الذاكرة للقراءة فقط (ROM) الاختيارية عبر مفاتيح<br>التشغيل السريع أثناء التمهيد أم لا.<br>. معطل<br>. تمكين مرة واحدة<br>. تمكين مرة واحدة                                                                                 | الوصول إلى لوحة مفاتيح OROM    |
| يتيح لك منع المستخدمين من الدخول إلى الإعداد عند تعيين كلمة مرور المسؤول. هذا الخيار معطل بشكل افتر اضي.                                                                                                    | قفل الإعداد الخاص بالمسؤول<br> |
| عند تمكينه، يتيح هذا الخيار تعطيل دعم كلمة المرور الرئيسية. هذا الخيار معطل بشكل افتراضي.                                                                                                    | قفل كلمة المرور الرئيسية       |
| يتيح لك تمكين أو تعطيل سبل الحماية الإضافية من خلال "تخفيف أمان SMM عبر UEFI". هذا الخيار معطل بشكل افتر اضي.                                                                                                    | تخفيف أمان SMM                 |

### خيارات التمهيد الآمن

### جدول 27. التمهيد الآمن

| الوصف                                                                                                    | الخيار                |
|----------------------------------------------------------------------------------------------------|-----------------------|
| يتيح لك تمكين أو تعطيل ميزة التمهيد الآمن:                                                                    | Secure Boot Enable    |
| Secure Boot Enable ·                                                                                          |                       |
| بشكل افتراضي، لا يكون هذا الخيار محددًا.                                                                      |                       |
| يسمح لك بتعديل سلوك "التمهيد الأمن" للسماح بتقييم توقيعات برنامج تشغيل UEFI أو فرضها.                         | Secure Boot Mode      |
| · وضع منشور (الإعداد الافتراضي)                                                                               |                       |
| · وضع التدقيق                                                                                                 |                       |
| يتيح لك إمكانية إدارة قواعد بيانات مفتاح الأمان فقط إذا كان النظام في "الوضع المخصص". يتم تعطيل الخيار Enable | Expert key Management |
| Custom Mode (تمكين الوضع المخصص) بشكل افتر اضي. الخيار ات هي:                                                 |                       |
| <ul> <li>• PK (الإعداد الافتراضي)</li> </ul>                                                                  |                       |
| KEK ·                                                                                                    |                       |
| db ·                                                                                                    |                       |
| · xdb                                                                                                    |                       |

| الوصف                                                                                                    | الخيار |
|----------------------------------------------------------------------------------------------------|--------|
| في حالة قيامك بتمكين Custom Mode (الوضع المخصص)، تظهر الخيارات ذات الصلة بـ PK وKEK وdb وdb.<br>الخيارات هي:                         |        |
| · Save to File (حفظ إلى ملف)- لحفظ المفتاح إلى ملف محدد بو اسطة المستخدم                                                             |        |
| · Replace from File (الاستبدال من ملف)- لاستبدال المفتاح الحالي بمفتاح من ملف محدد بو اسطة المستخدم                                  |        |
| · Append from File (الحاق من ملف) - يضيف مفتاحًا إلى قاعدة البيانات الحالية من ملف محدد بو اسطة المستخدم                             |        |
| · Delete (حذف المفتاح المحدد                                                                                                    |        |
| · Reset All Keys (إعادة تعيين جميع المفاتيح)- لإعادة التعيين إلى الإعدادات الافتر اضية                                               |        |
| <ul> <li>Delete All Keys (حذف جميع المفاتيح) - لحذف جميع المفاتيح</li> </ul>                                                         |        |
| ملاحظة في حالة تعطيل الوضع المخصص فإن جميع التغييرات التي يتم إجراؤها سيتم محوها وسيتم استعادة المفاتيح إلى<br>الإعدادات الافتراضية. |        |

## خيارات ملحقات حماية برامج Intel

### جدول 28. ملحقات حماية برامج Intel

| الخيار                                                                                                    | الوصف                                                                                                    |
|----------------------------------------------------------------------------------------------------|----------------------------------------------------------------------------------------------------|
| يني Intel SGX Enable                                                                                                    | يتيح لك هذا الحقل القدرة على توفير بيئة أمنة لتشغيل الكود/تخزين المعلومات الحساسة في<br>سياق نظام التشغيل الرئيسي. |
| Di la construcción de la construcción de la const | الخيارات هي:                                                                                                    |
|                                                                                                    | . معطل                                                                                                    |
|                                                                                                    | ۰ ممکن                                                                                                    |
|                                                                                                    | <ul> <li>تحكم بواسطة البر امج — ممكن افتراضيًا</li> </ul>                                                          |
| ے۔<br>Enclave Memory Size                                                                                                    | يعين هذا الخيار حجم ا <b>لذاكرة الاحتياطية المخصصة SGX</b> .                                                       |
| tr                                                                                                    | الخيارات هي:                                                                                                    |
|                                                                                                    | • 32 ميجابايت                                                                                                    |
|                                                                                                    | ۰ 64 میجابایت                                                                                                    |
|                                                                                                    | <ul> <li>128 جيجابايت — ممكَّن بشكل افتر اضي</li> </ul>                                                            |

### الأداء

### جدول 29. الأداء

| الخيار             | الوصف                                                                                                    |
|--------------------|----------------------------------------------------------------------------------------------------|
| Multi Core Support | يحدد هذا الحقل ما إذا كان المعالج يتمتع بتمكين مركز واحد أو كل المراكز. يتحسن أداء<br>بعض التطبيقات مع وجود مراكز إضافية. |
|                    | <ul> <li>الكل - الإعداد الافتراضي</li> <li>1</li> <li>2</li> <li>3</li> </ul>                                             |
| Intel SpeedStep    | يتيح لك تمكين أو تعطيل وضع Intel SpeedStep للمعالج.<br>. تمكين Intel SpeedStep<br>يتم تعيين هذا الخيار افتر اضيًا.        |
| C-States Control   | تتيح لك تمكين أو تعطيل حالات سكون المعالج الإضافية.<br>. حالات C<br>يتم تعيين هذا الخيار افتر اضيًا.                      |
| Intel TurboBoost   | يتيح لك تمكين وضع Intel TurboBoost للمعالج أو تعطيله.                                                                     |

| الخيار ال                  | الوصف                                             |
|----------------------------|---------------------------------------------------|
|                            | . تىكىن Intel TurboBoost                          |
| <u>ت</u> ي                 | يتم تعيين هذا الخيار افتراضيًا.                   |
| ین<br>Hyper-Thread Control | يتيح لك تمكين أو تعطيل HyperThreading في المعالج. |
|                            | . معطل                                            |
|                            | . ممكن- الإعداد الافتر اضي                        |

### إدارة الطاقة

### جدول 30. إدارة الطاقة

| الوصف                                                                                                    | الخيار                            |
|----------------------------------------------------------------------------------------------------|-----------------------------------|
| يحدد كيفية استجابة النظام عند إعادة استخدام طاقة التيار المتردد (AC) بعد انقطاع التيار. يمكنك تعيين استعادة التيار المتردد على:                                                     | AC Recovery                       |
| · إيقاف التشغيل - ممكَّن بشكل افتر اضي                                                                                                    |                                   |
| · تشغيل الطاقة<br>التراجي بالأجري                                                                                                    |                                   |
| • حاله الشحن الأخيرة                                                                                                    |                                   |
| يتيح لك تمكين أو تعطيل خيار <b>دعم تقنية تغيير السرعة من Intel</b> . يتم تمكين هذا الخيار افتراضيًا.                                                                                | تمكين تقنية تغيير السرعة من Intel |
| يتيح لك هذا الخيار إمكانية تعيين الوقت لتشغيل الكمبيوتر تلقائيًا. الخيارات هي:                                                                                                    | Auto On Time                      |
| · معطل — الإعداد الافتراضي هو تمكين                                                                                                    |                                   |
| · کل يوم<br>ايرين م                                                                                                    |                                   |
| · الإسبوع<br>· تحديد أيام                                                                                                    |                                   |
| يحدد هذا الخيار مدى احتفاظ النظام بالطاقة أثناء وضع إيقاف التشغيل (SS) أو في وضع الإسبات (S4). الخيارات هي:                                                                         | Deep Sleep Control                |
| . معطل                                                                                                    |                                   |
| · يتم تمكينه في 55 فقط                                                                                                    |                                   |
| · ممكن في الوضعين 54 و 55 – ممكن افتر اضيا.                                                                                                    |                                   |
| هذا الخيار غير معين بشكل افتراضي.                                                                                                    | Fan Control Override              |
| يتيح لك إمكانية تمكين أجهزة USB لتشغيل الكمبيوتر من وضع الاستعداد. خيار <b>"تمكين دعم تنبيه USB"</b> ممكَّن بشكل افتراضي                                                            | USB Wake Support                  |
| يتيح هذا الخيار إمكانية تشغيل جهاز الكمبيوتر من حالة إيقاف التشغيل عند التشغيل بإشارة شبكة محلية (LAN) خاصة. تعمل هذه<br>الميزة فقط عند توصيل الكمبيوتر بمصدر لطاقة التيار المتردد. | Wake on LAN/WLAN                  |
| <ul> <li>معطل - لا يتبح إمكانية تشغيل النظام بإشارات LAN خاصة عندما يتلقى إشارة تنبيه من شبكة الاتصال المحلية أو شبكة الاتصال<br/>المحلية اللاسلكية.</li> </ul>                     |                                   |
| <ul> <li>LAN أو WLAN - تسمح بتشغيل النظام بو اسطة إشار ات LAN أو شبكة LAN لاسلكية خاصة.</li> <li>LAN فقط - يسمح يتشغيل النظام بو اسطة إشار ات LAN معينة</li> </ul>                  |                                   |
| LAN مع تمهيد PXE - حزمة التنبيه المرسلة إلى النظام في حالة S4 أو S5 التي تؤدي إلى تنبيه النظام وتمهيده على الفور إلى<br>PXE.                                                        |                                   |
| WLAN Only (WLAN فقط) - يتيح إمكانية تشغيل النظام من خلال إشارات WLAN خاصة.                                                                                                    |                                   |
| خيار <b>معطل</b> ممكَّن بشكل افتر اضي.                                                                                                    |                                   |
| يتيح لك منع الدخول في وضع السكون (حالة S3) داخل بيئة نظام التشغيل. هذا الخيار معطل بشكل افتر اضي.<br>                                                                               | منع وضبع السكون                   |

## سلوك الاختبار الذاتي عند بدء التشغيل (POST)

### جدول 31. سلوك POST

| الوصف                                                                                        | الخيار      |
|----------------------------------------------------------------------------------------------|-------------|
| يتيح لك تمكين أو تعطيل ميزة NumLock عند بدء تشغيل الكمبيوتر. يتم تمكين هذا الخيار افتراضيًا. | Numlock LED |

| الخيار الوصف                                                                                                    |                                                                                                    |
|----------------------------------------------------------------------------------------------------|----------------------------------------------------------------------------------------------------|
| يتيح لك تمكين أو تعطيل الإبلاغ عن أخطاء لو<br>المفاتيح بشكل افتراضي.                                                                                     | لوحة المفاتيح عند بدء تشغيل الكمبيوتر. يتم تمكين الخيار <b>تمكين اكتشاف أخطاء لوحة</b>                                                                                                   |
| يمكن لهذا الخيار تسريع عملية التمهيد بواسطة Fast Boot                                                                                                    | لمة تجاوز بعض من خطوات التوافق:                                                                                                    |
| <ul> <li>الحد الأدنى — يقوم النظام بالتمهيد السرب</li> <li>شامل — لا يتخطى النظام أي من الخطو</li> <li>تلقائي — يسمح ذلك لنظام التشغيل بالتحا</li> </ul> | مريع ما لم يتم تحديث BIOS، أو تغبير الذاكرة، أو في حالة عدم اكتمال POST السابق.<br>لحوات في عملية التمهيد.<br>تحكم في هذا الضبط (يعمل ذلك فقط عندما يدعم نظام التشغيل Simple Boot Flag). |
| يتم تعيين هذا الخيار إلى <b>شامل</b> افتر اضيًا.                                                                                                    |                                                                                                    |
| Extend BIOS POST Time ينشئ هذا الخيار مهلة تأخير إضافية قبل التمهي                                                                                       | هيد.                                                                                                    |
| <ul> <li>٠ ثانية (الإعداد الافتراضي)</li> <li>• 5 seconds</li> <li>• 10 seconds</li> <li>• 10 seconds</li> </ul>                                         |                                                                                                    |
| شعار ملء الشاشة في سيتيح هذا الخيار عرض شعار ملء الشاشة في افتراضي.                                                                                      | في حالة مطابقة صورتك لدقة الشاشة. لا يتم تعيين الخيار تمكين شعار ملء الشاشة بشكل                                                                                                    |
| لتسبب هذا الخيار في إيقاف عملية التمهيد مؤقة Warnings and Errors                                                                                         | رُقتًا فقط عند اكتشاف تحذيرات أو أخطاء. اختر أيًا من الخيارات التالية:                                                                                                    |
| <ul> <li>المطالبة في حالة التحذيرات والأخطاء (ا</li> </ul>                                                                                               | (الإعداد الافتراضي)                                                                                                    |
| <ul> <li>متابعة التحديرات</li> </ul>                                                                                                    |                                                                                                    |
| · متابعة التحذيرات والاخطاء                                                                                                    |                                                                                                    |

### القابلية للإدارة

### جدول 32. القابلية للإدارة

| الوصف                                                                                                    | الخيار                                          |
|----------------------------------------------------------------------------------------------------|-------------------------------------------------|
| يتيح لك هذا الخيار تمكين أو تعطيل إمكانية Intel AMT. الخيارات هي:<br>· معطل<br>· ممكن — ممكَّن بشكل افتراضي<br>· تقييد الوصول إلى MEBx | Intel AMT Capability (إمكانية Intel AMT<br>(AMT |
| هذا الخيار معطل بشكل افتراضى.                                                                                                    | توفير USB                                       |
| يتم تمكين هذا الخيار افتراضيًا.                                                                                                    | MEBx Hotkey                                     |

## دعم المحاكاة الافتراضية

### جدول 33. دعم المحاكاة الافتراضية

| الخيار               | الوصف                                                                                                    |
|----------------------|----------------------------------------------------------------------------------------------------|
| المحاكاة الافتر اضية | يحدد هذا الخيار ما إذا كان بإمكان شاشة الجهاز الافتر اضي (VMM) استخدام إمكانات الأجهزة الإضافية التي تقدمها تقنية Intel<br>أم لا.                                       |
|                      | خيار <b>تمكين تقنية Intel Virtualization</b> ممكَّن بشكل افتراضي.                                                                                                    |
| VT for Direct I/O    | يعمل على تمكين أو تعطيل شاشة الجهاز الافتراضي (VMM) عن الاستفادة من إمكانات الأجهزة الإضافية التي توفرها تقنية Intel<br>Virtualization للإدخال/الإخراج المباشر.         |
|                      | خيار <b>تمكين المحاكاة الافتراضية للإدخال/الإخراج المباشر</b> ممكَّن بشكل افتراضي.                                                                                      |
| التنفيذ الموثوق      | يحدد هذا الخيار ما إذا كان من الممكن لشاشة الأجهزة الافتر اضية المقاسة (MVMM) الاستفادة من إمكانات الأجهزة الإضافية التي<br>تقدمها تقنية Intel Trusted Execution أم لا. |
|                      |                                                                                                    |

خيار Trusted Execution معطل بشكل افتراضي.

29

### خيارات الاتصال اللاسلكي

#### جدول 34. الاتصال اللاسلكي

الخيار

Wireless Device Enable

الوصف

يتيح لك تمكين أو تعطيل الأجهزة اللاسلكية الداخلية.

الخيار ات هي:

. شبكة الاتصال المحلية اللاسلكية/WiGig

Bluetooth ·

يتم تمكين جميع الخيار ات بشكل افتر اضي.

### الصيانة

#### جدول 35. الصيانة

| الوصف                                                                                                    | الخيار              |
|----------------------------------------------------------------------------------------------------|---------------------|
| يعرض رمز الخدمة الخاص بالكمبيوتر .                                                                                                    | علامة الخدمة        |
| إذا كانت علامة الأصل غير معينة، فيتيح لك هذا الخيار إمكانية إنشاء علامة أصل للنظام.                                                                                                    | علامة الأصل         |
| هذا الخيار معطل بشكل افتراضي.                                                                                                    |                     |
| يتحكم في ألية رسائل SERR. يتم تعيين هذا الخيار افتراضيًا. تتطلب بعض بطاقات الرسومات تعطيل ألية رسالة SERR.                                                                                                    | SERR Messages       |
| يتيح لك تحديث الإصدارات السابقة من البر امج الثابتة في النظام.                                                                                                    | BIOS Downgrade      |
| خيار ا <b>لسماح برجوع BIOS إلى إصدار سابق</b> ممكَّن بشكل افتر اضي.                                                                                                    |                     |
| يتيح لك هذا الخيار مسح البيانات من جميع أجهزة التخزين الداخلية بشكل آمن. تلتزم العملية بمواصفات المسح الأمن لموصل ATA التسلسلي<br>وتنظيف JEDEC لبطاقة eMMC. خيار <b>مسح عند التمهيد التالي</b> معطل بشكل افتراضي. | Data Wipe           |
| <b>استرداد BIOS من محرك الأقراص الثابتة</b> — هذا الخيار معين بشكل افتر اضي. يتيح لك استرداد BIOS التالف من ملف استرداد موجود<br>على محرك الأقراص الثابتة أو محرك أقراص خارجي عبر منفذ USB.                       | استعادة BIOS        |
| BIOS Auto-Recovery يتيح لك استرداد BIOS تلقائيًا.                                                                                                    |                     |
| يتيح لك تعيين تاريخ الملكية. خيار Set Ownership Date غير معين بشكل افتراضي.                                                                                                    | First Power On Date |

### سجلات النظام

### جدول 36. سجلات النظام

| الوصف                                                      | الخيار      |
|------------------------------------------------------------|-------------|
| تتبح لك إمكانية عرض أحداث إعداد النظام (BIOS) POST ومسحها. | BIOS events |

### التهيئة المتقدمة

### جدول 37. التهيئة المتقدمة

| الوصف                                                                                                    | الخيار |
|----------------------------------------------------------------------------------------------------|--------|
| يسمح لك بتعيين مستوى ASPM.                                                                                               | ASPM   |
| ·     تلقائي (بشكل افتراضي) - هناك وحدة لتأكيد الاتصال بين الجهاز ومركز PCI Express لتحديد أفضل وضع ASPM يدعمه<br>الجهاز |        |
| · معطل - يتم إيقاف تشغيل ميزة إدارة طاقة ASPM في كل الأوقات<br>· 11 فقط - يتم تعيين ميزة إدارة طاقة ASPM على استخدام L1  |        |

## تحديث BIOS في Windows

يوصى بتحديث BIOS (إعداد النظام) عند استبدال لوحة النظام أو في حالة توفر تحديث.

أ) الملاحظة إذا تم تمكين BitLocker، فيجب تعليقه قبل تحديد نظام الإدخال والإخراج الأساسي (BIOS) للنظام، ثم إعادة تمكينه بعد اكتمال تحديث BIOS.

- أعد تشغيل الكمبيوتر.
- 2. اذهب إلى Dell.com/support.
- أدخل رمز الخدمة أو كود الخدمة السريعة وانقر فوق إرسال.
- انقر فوق **اكتشاف منتج** واتبع التعليمات الظاهرة على الشاشة.
- 3. إذا تعذر عليك تحديد موقع رمز الخدمة أو العثور عليه، فانقر فوق اختيار من جميع المنتجات.
  - اختر فئة المنتجات من القائمة.

#### أ ملاحظة اختر الفئة المناسبة للوصول إلى صفحة المنتجات

- 5. حدد طراز الكمبيوتر، وستظهر صفحة دعم المنتج للكمبيوتر الخاص بك.
- انقر فوق الحصول على برامج التشغيل وانقر فوق برامج التشغيل والتنزيلات. يتم فتح قسم "بر امج التشغيل والتنزيلات".
  - انقر فوق العثور عليها بنفسي.
  - 8. انقر فوق BIOS لعرض إصدارات BIOS.
    - 9. حدد أحدث ملف BIOS وانقر فوق تنزيل.
- 10. حدد أسلوب الننزيل المفضل في النافذة يرجى تحديد أسلوب التنزيل أدناه ، ثم انقر فوق تنزيل الملف. تظهر نافذة تنزيل الملف.
  - 11. انقر فوق حفظ لحفظ الملف على الكمبيوتر لديك.
  - 12 انقر فوق تشغيل لتثبيت ضبط BIOS المحدث على الكمبيوتر. اتبع الإرشادات الموضحة على الشاشة.

### تحديث نظام الإدخال والإخراج الأساسي (BIOS) مع تمكين ميزة BitLocker

من تنبيه إذا كانت ميزة BitLocke غير متوقفة قبل تحديث BIOS، فلن يتم التعرف على مفتاح BitLocke في المرة التالية التي تقوم فيها بإعادة تمهيد النظام. بعد ذلك، ستتم مطالبتك بإدخال مفتاح الاسترداد للمتابعة، وسيطلب منك النظام ذلك عند كل عملية إعادة تشغيل. إذا كان مفتاح الاسترداد غير معروف، فقد ينتج عن ذلك فقدان البيانات أو إعادة تثبيت نظام التشغيل بلا داع. لمزيد من المعلومات حول هذا الموضوع، راجع مقالة قاعدة المعارف: المعارف: https://www.dell.com/support/article/ sin153694

### تحديث نظام الإدخال/الإخراج الأساسي (BIOS) للنظام باستخدام محرك فلاش USB

إذا تعذر تحميل النظام في نظام التشغيل Windows، مع استمر ار الحاجة إلى تحديث نظام الإدخال/الإخراج الأساسي (BIOS)، فقم بتنزيل ملف BIOS باستخدام نظام آخر وحفظه في محرك فلاش USB قابل للتمهيد.

- ن ملاحظة ستحتاج إلى استخدام محرك فلاش USB قابل للتمهيد. يرجى الرجوع إلى المقالة التالية لمزيد من التفاصيل: /https://www.dell.com/support/article sln143196/
  - قم بتنزيل ملف EXE. الخاص بتحديث نظام الإدخال/الإخراج الأساسي (BIOS) إلى نظام آخر.
  - انسخ الملف، على سبيل المثال O9010A12.EXE إلى قرص محرك فلاش USB القابل للتمهيد.
  - أدخل محرك فلاش USB في النظام الذي يتطلب تحديث نظام الإدخال/الإخراج الأساسي (BIOS).
  - 4. أعد تشغيل النظام واضغط على F12 عند ظهور شعار Dell على شاشة التمهيد لعرض "قائمة تمهيد التشغيل لمرة واحدة".
    - 5. باستخدام مفاتيح الأسهم، حدد USB Storage Device (جهاز تخزين USB) وانقر فوق Return (عودة).
      - 6. سيتم تمهيد تشغيل النظام بالانتقال إلى موجه <\:Diag C.
    - قم بتشغيل الملف عن طريق كتابة اسم الملف الكامل، على سبيل المثال O9010A12.exe والضغط على "رجوع".
  - 8. سيتم تحميل BIOS Update Utility (أداة التحديث المساعدة لنظام الإدخال/الإخراج الأساسي (BIOS))، واتبع التعليمات التي تظهر على الشاشة.

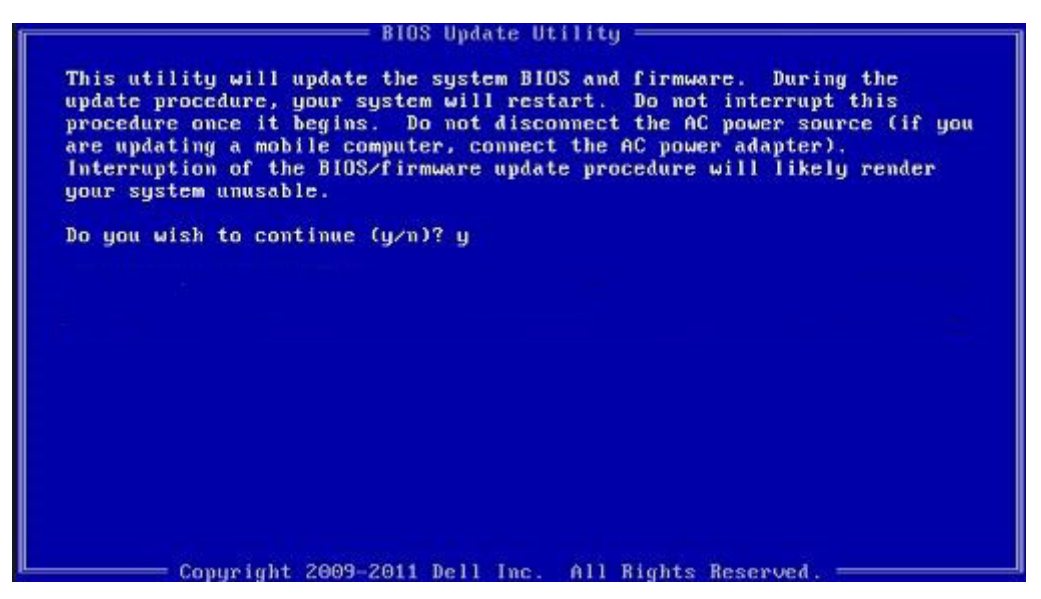

شكل 3. شاشة تحديث نظام الإدخال/الإخراج الأساسي (BIOS) عبر نظام تشغيل الأقراص (DOS)

### تحديث نظام الإدخال/الإخراج الأساسي (BIOS) من Dell في بيئتي نظام التشغيل Linux وUbuntu

إذا كنت ترغب في تحديث BIOS للنظام في بيئة Linux مثل Ubuntu، انظر BIOS//www.dell.com/support/article/sln171755/

### تحديث نظام الإدخال والإخراج الأساسي (BIOS) من قائمة التمهيد لمرة واحدة عبر زر F12

تحديث BIOS للنظام باستخدام ملف .exe لتحديث BIOS المنسوخ إلى مفتاح USB بنظام FAT32 والتمهيد من قائمة التمهيد لمرة واحدة باستخدام زر .F12

#### تحديث نظام الإدخال والإخراج الأساسي (BIOS)

يمكنك تشغيل ملف تحديث BIOS من نظام التشغيل Windows باستخدام مفتاح USB القابل للتمهيد أو يمكنك أيضا تحديث BIOS من قائمة التمهيد لمرة واحدة باستخدام زر F12 على النظام.

نتوفر في معظم أنظمة Dell المصممة بعد عام 2012 هذه الإمكانية، ويمكنك التأكد عن طريق تمهيد نظامك إلى قائمة التمهيد لمرة واحدة باستخدام زر F12 لمعرفة ما إذا كان BIOS FLASH UPDATE (تحديث ذاكرة فلاش BIOS) مدرجًا كخيار لتمهيد النظام الخاص بك أم لا. إذا كان الخيار مدرجًا، فإن BIOS يدعم خيار تحديث BIOS هذا.

### ملاحظة ويمكن فقط للأنظمة المزودة بخيار BIOS FLASH UPDATE (تحديث ذاكرة فلاش BIOS) في قائمة التمهيد لمرة واحدة باستخدام زر F12 استخدام هذه الوظيفة.

#### التحديث من قائمة التمهيد لمرة واحدة

لتحديث BIOS من قائمة التمهيد لمرة واحدة باستخدام زر F12، سوف تحتاج إلى:

- مفتاح USB منسق إلى نظام الملفات FAT32 (ليس بالضرورة أن يكون المفتاح قابلاً للتمهيد)
- ملف BIOS القابل للتنفيذ والذي قمت بتنزيله من موقع دعم Dell على الويب ونسخه إلى جذر مفتاح USB
  - مهايئ تيار متردد موصل بالنظام
  - بطارية تعمل خاصة بالنظام لتحديث BIOS

قم بإجراء الخطوات التالية لتنفيذ عملية تحديث فلاش BIOS من قائمة زر F12:

#### 🔼 تنبيه لا تقم بإيقاف تشغيل النظام أثناء عملية تحديث BIOS. إذ قد يؤدي إيقاف تشغيل النظام إلى فشل تمهيد النظام.

- من حالة إيقاف التشغيل، أدخل مفتاح USB حيث قمت بنسخ الفلاش إلى منفذ USB خاص بالنظام.
- قم بتشغيل النظام واضغط على مفتاح F12 للوصول إلى "قائمة التمهيد لمرة واحدة"، ثم ميّز تحديث BIOS مفاتيح الأسهم، ثم اضغط على Enter.

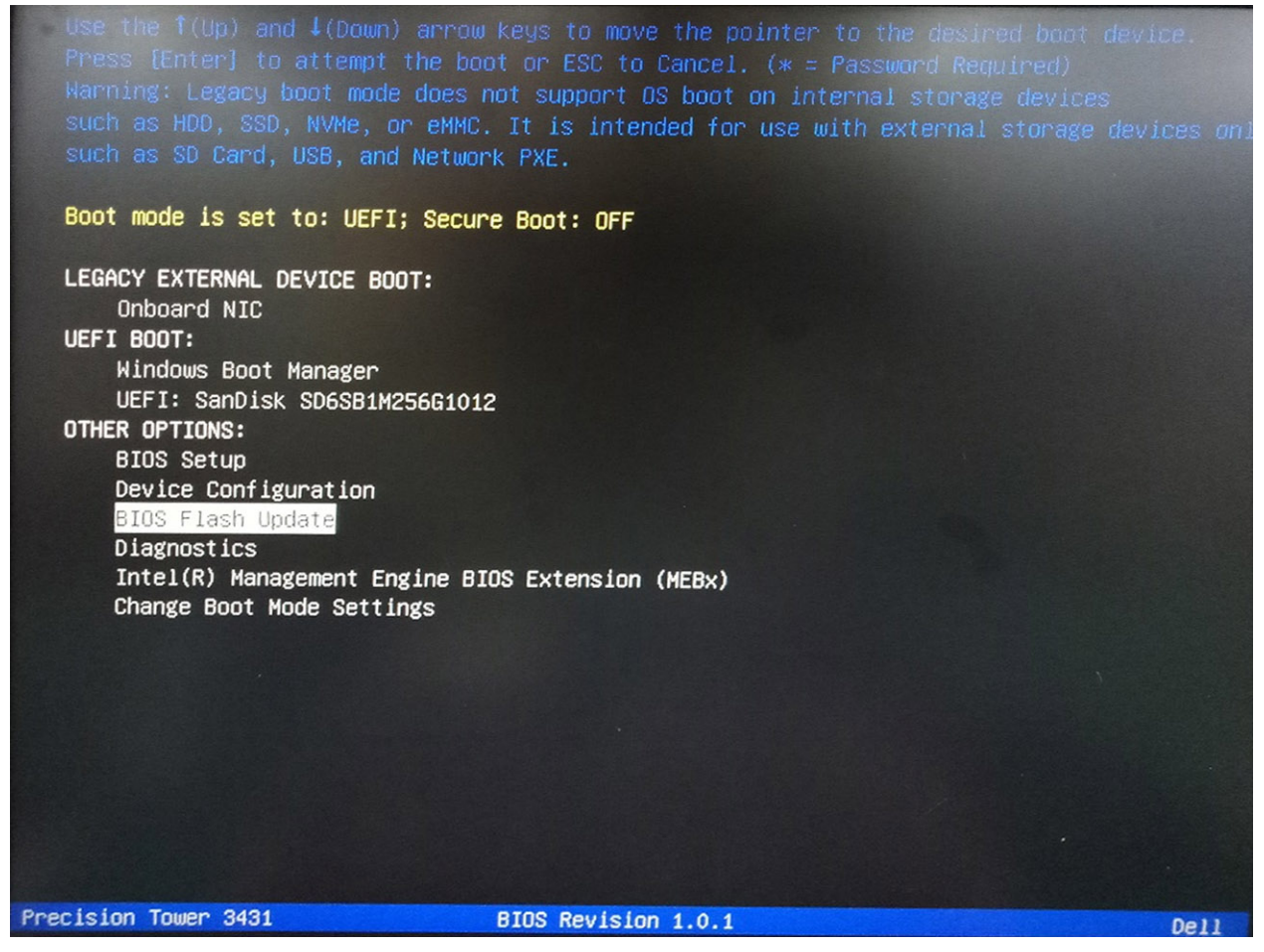

3. يتم فتح قائمة مربع الحوار "تحديث Bios". انقر فوق زر ملف تحديث BIOS في المستعرض لتحديد ملف BIOS.

**BIOS Flash Update** 

| BIOS upda  | te file: «None selected»  |  |
|------------|---------------------------|--|
| System:    | <none selected=""></none> |  |
| Revision:  | «None selected»           |  |
| Vendor:    | <none selected=""></none> |  |
| System BIG | DS Information            |  |
| System:    | Precision Tower 3431      |  |
| Revision:  | 1.0.1                     |  |
| Vendor:    | Dell Inc.                 |  |
| Options:   |                           |  |
|            |                           |  |
|            |                           |  |
|            |                           |  |

4. حدد ملف BIOS القابل للتنفيذ، ثم اضغط علي موافق. بدِّل لتصحيح كاتالوج جهاز USB الخارجي لديك باستخدام نظام الملفات إذا لم تجد ملف BIOS القابل للتنفيذ.

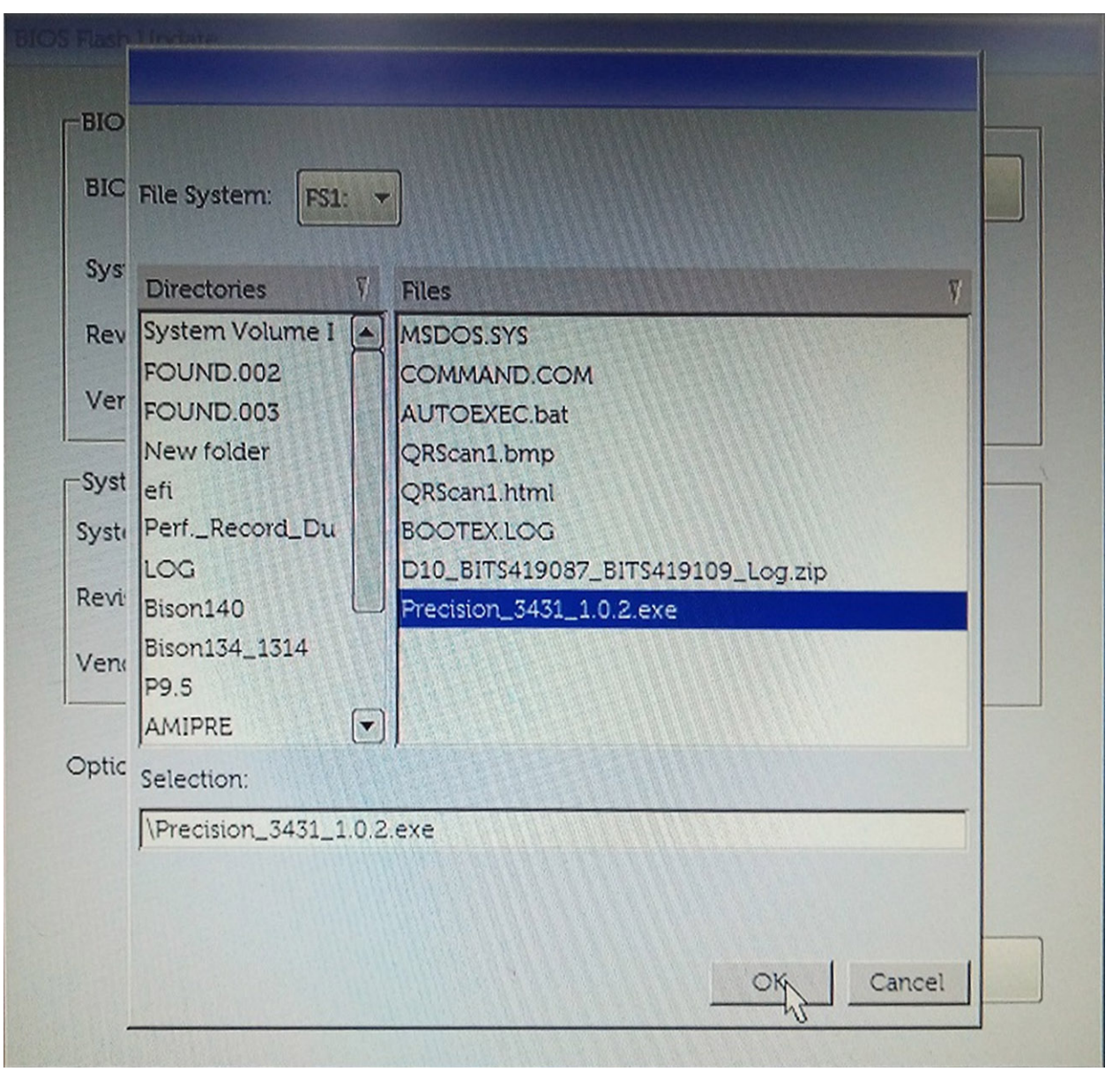

انقر فوق بدء التحديث، فيتم عرض رسالة تحذير.

**BIOS Flash Update** 

| System:    | Precision Tower 3431 |
|------------|----------------------|
| Revision:  | 1.0.2                |
| Vendor:    | Dell Inc.            |
| System BIC | DS Information       |
| ystem:     | Precision Tower 3431 |
| levision:  | 1.0.1                |
| /endor:    | Dell Inc.            |
| ptions:    |                      |
|            |                      |
|            |                      |

انقر فوق نعم. تتم إعادة تشغيل الأنظمة تلقائيًا ويبدأ "تحديث BIOS".

| A CONTRACTOR | FS1:\Precision 3431 1.0.2.exe                                                                                                    |
|--------------|----------------------------------------------------------------------------------------------------|
|              | 'aming                                                                                                    |
|              | This utility will update the system BIOS and firmware. During the update<br>procedure, your system will restart. Do not interrupt this procedure once it<br>begins. Do not disconnect the AC power source (if you are updating a mobile<br>computer, connect the AC power adapter). Interruption of the BIOS/firmware<br>update procedure will likely render your system unusable. |
|              |                                                                                                    |
|              | Do you want to proceed?                                                                                                    |
|              | Do you want to proceed?                                                                                                    |

قور الانتهاء، سنتم إعادة تمهيد النظام وتكتمل عملية تحديث BIOS.

## كلمة مرور النظام والضبط

جدول 38. كلمة مرور النظام والضبط

| نوع كلمة المرور  | الوصف                                                                                         |
|------------------|-----------------------------------------------------------------------------------------------|
| كلمة مرور النظام | كلمة المرور التي يجب عليك إدخالها لتسجيل الدخول إلى النظام.                                   |
| كلمة مرور الضبط  | كلمة المرور التي يجب عليك إدخالها للوصول إلى ضبط BIOS وإحداث تغيير فيها<br>والخاصة بالكمبيوتر |

يمكنك إنشاء كلمة مرور النظام وكلمة مرور الضبط لتأمين الكمبيوتر.

كتبيه توفر ميزات كلمة المرور مستوى رئيسي من الأمان للبيانات الموجودة على الكمبيوتر.

كم يتبيه أي شخص يمكنه الوصول إلى البيانات المخزنة على الكمبيوتر في حالة عدم تأمينها وتركها غير مراقبة.

ملاحظة تم تعطيل ميزة كلمة مرور النظام والإعداد.

### تعيين كلمة مرور لإعداد النظام

يمكنك تخصيص System or Admin Password (كلمة مرور للنظام أو المسؤول) جديدة فقط عندما تكون الحالة في وضع Not Set (غيرمعينة).

للدخول إلى إعداد النظام، اضغط على F2 على الفور بعد بدء التشغيل أو إعادة التمهيد.

- في شاشة System BIOS (System BIOS (إعداد النظام)، حدد Security (الأمان) واضغط على Enter.
   يتم عرض شاشة Security (الأمان).
- حدد System/Admin Password (كلمة مرور النظام/المسؤول) وأنشىء كلمة مرور في حقل Enter the new password (أدخل كلمة المرور الجديدة).
   استخدم الإرشادات التالية لتعيين كلمة مرور النظام:
  - يمكن أن تتكون كلمة المرور ما يصل إلى 32 حرف.
  - بمكن أن تحتوي كلمة المرور على أرقام من () إلى 9.
  - يُسمح بالكتابة بحروف صغيرة، حيث لا يُسمح بالكتابة بحروف كبيرة.
  - · يُسمح فقط بكتابة الحروف الخاصة فقط: المسافة, ("), (+), (,), (-), (.), (/), (;), ([), (/), (]), (`).
  - 3. اكتب كلمة مرور النظام التي أدخلتها سابقًا في حقل Confirm new password (تأكيد كلمة المرور الجديدة) واضغط على OK (موافق).
    - .4 اضغط على Esc وستظهر رسالة تطالبك بحفظ التغييرات.
      - 5. اضغط على Y لحفظ التغييرات. يقوم الكمبيوتر بإعادة التمهيد.

### حذف أو تغيير كلمة مرور إعداد نظام حالية

تأكد من أن Password Status (حالة كلمة المرور) غير مقفلة (في إعداد النظام) قبل محاولة حذف أو تغيير النظام الحالي و/أو كلمة مرور الإعداد. لا يمكنك حذف أو تغيير كلمة المرور الحالية للنظام أو الإعداد، إذا كانت Password Status (حالة كلمة المرور) مقفلة.

للدخول إلى إعداد النظام، اضغط على F2 بعد التشغيل أو إعادة التمهيد مباشرة.

- في شاشة System BIOS (نظام الإدخال والإخراج للنظام) أو شاشة System Setup (إعداد النظام)، حدد System Security (أمان النظام) واضغط على Enter.
   يتم عرض شاشة System Security (أمان النظام).
  - 2. في شاشة System Security (أمان النظام)، تأكد من أن Password Status (حالة كلمة المرور) Unlocked (غير مقفلة).
    - 3. حدد System Password (كلمة مرور النظام), وقم بتعديل أو حذف كلمة مرور النظام الحالية واضغط على Enter أو Tab.
      - 4. حدد Setup Password (كلمة مرور الإعداد) وقم بتعديل أو حذف كلمة مرور النظام الحالية واضغط على Enter أو Tab.
  - ملاحظة في حالة قيامك بتغيير كلمة مرور النظام و/أو الإعداد، أعد إدخال كلمة المرور الجديدة عند المطالبة. في حالة قيامك بحذف كلمة مرور النظام و/أو الإعداد، قم بتأكيد الحذف عند المطالبة.
    - 5. اضغط على Esc وستظهر رسالة تطالبك بحفظ التغييرات.
    - اضغط على Y لحفظ التغييرات والخروج من إعداد النظام. تمهيد الكمبيوتر.

## البرامج

يتناول هذا الفصل تفاصيل أنظمة التشغيل المدعومة إلى جانب إر شادات حول كيفية تركيب بر امج التشغيل.

#### الموضوعات:

تنزیل بر امج تشغیل

## تنزيل برامج تشغيل

- قم بتشغيل الكمبيوتر المكتبي.
- 2. اذهب إلى Dell.com/support.
- انقر فوق دعم المنتج، وأدخل علامة الخدمة التي تخص الكمبيوتر المكتبي، ثم انقر فوق إرسال.

أ ملاحظة إذا لم يكن لديك علامة خدمة، استخدم ميزة الكشف التلقائي أو ابحث يدويًا عن طراز الكمبيوتر المكتبي الخاص بك.

- انقر على Drivers and Downloads (برامج التشغيل والتنزيلات).
  - حدد نظام التشغيل المثبت على الكمبيوتر المكتبي.
  - مرّر الصفحة لأسفل وحدد برنامج التشغيل المطلوب تثبيته.
  - انقر فوق تنزيل ملف لتنزيل برنامج تشغيل الكمبيوتر المكتبي.
- . بعد اكتمال التنزيل، انتقل إلى المجلد الذي حفظت ملف برنامج التشغيل بداخله.
- انقر نقرًا مزدوجًا على أيقونة ملف برنامج التشغيل واتبع التعليمات التي تظهر على الشاشة.

6

## الحصول على المساعدة والاتصال بشركة Dell

حدد منتجك من خلال القائمة المنسدلة ضمن عرض المنتجات.

أدخل رقم الخدمة أو معرف المنتج في شريط البحث.

### موارد المساعدة الذاتية

يمكنك الحصول على المعلومات والمساعدة بشأن منتجات ااDe وخدماتها باستخدام مصادر المساعدة الذاتية هذه:

| 39. موارد المساعدة الذاتية                                                                                                    |                                                                                                    |
|----------------------------------------------------------------------------------------------------|----------------------------------------------------------------------------------------------------|
| موارد المساعدة الذاتية                                                                                                    | موقع الموارد                                                                                                    |
| معلومات حول منتجات وخدمات Dell                                                                                                    | www.dell.com                                                                                                    |
| تلميحات                                                                                                    |                                                                                                    |
| الاتصال بالدعم                                                                                                    | في حقل "بحث" بنظام التشغيل Windows، اكتب Contact Support، واضغط<br>على الزر Enter.                                                                                                    |
| المساعدة عبر الإنترنت لنظام التشغيل                                                                                                    | www.dell.com/support/windows                                                                                                    |
|                                                                                                    | www.dell.com/support/linux                                                                                                    |
| معلومات استكثناف الأخطاء وإصلاحها، وأدلة المستخدم، وتعليمات الإعداد، ومواصفات<br>المنتج، ومدونات المساعدة الفنية، وبرامج التشغيل، وتحديثات البرامج، وما إلى ذلك. | www.dell.com/support                                                                                                    |
| مقالات قاعدة معارف   e  لمجموعة متنوعة من مشكلات الكمبيوتر .                                                                                                    | <ol> <li>قم بالانتقال إلى www.dell.com/support.</li> <li>اكتب الموضوع أو الكلمة الأساسية فى خانة Search (بحث).</li> <li>انقر فوق Search (بحث) للبحث عن المقالات ذات الصلة.</li> </ol> |
| تعرَّف على المعلومات التالية المتعلقة بمنتجك:                                                                                                    | . حدد اکتشاف منتج.                                                                                                    |

.

- · مواصفات المنتج
- · نظام التشغيل
- إعداد المنتج واستخدامه
- . النسخ الاحتياطي للبيانات
- استكشاف الأخطاء وإصلاحها والتشخيصات
  - استعادة إعدادات المصنع والنظام
- معلومات نظام الإدخال والإخراج الأساسي (BIOS)

## الاتصال بشركة Dell

للاتصال بشركة Dell، أو الدعم الفني، أو مشكلات خدمة العملاء، ارجع إلى www.dell.com/contactdell.

أ) ملاحظة وتختلف حالة التوافر وفقًا للبلد/المنطقة والمنتج، وقد لا تتوفر بعض الخدمات في بلدك/منطقتك.

أ) ملاحظة إذا لم يكن لديك اتصال نشط بالإنترنت، فيمكنك العثور على معلومات الاتصال على فاتورة الشراء الخاصة بك أو إيصال الشحن أو الفاتورة أو كتالوج منتج Dell.